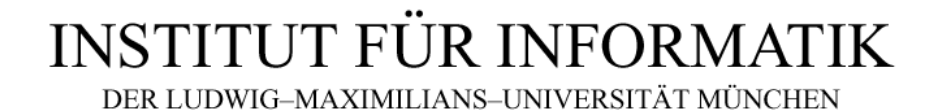

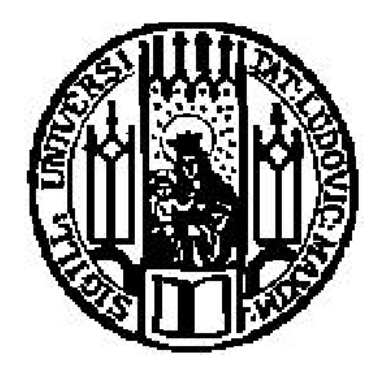

Fortgeschrittenenpraktikum

## Entwicklung einer Methode zur effizienten Wartung der Windows Clients im CIP-Pool der Informatik

Andreas Heindel Thomas Rickinger

Aufgabensteller: Prof. Dr. H.G. Hegering Betreuer: Annette Kostelezky

## Inhaltsverzeichnis

| 1. | Einleitung                                                                   | 3  |
|----|------------------------------------------------------------------------------|----|
| 2. | Allgemeines                                                                  | 3  |
| 3. | Symantec Ghost AutoInstall (AI)                                              | 4  |
|    | 3.1 Erstellen eines Distributionspakets auf dem Modellcomputer               | 5  |
|    | 3.1.1 Allgemeines                                                            | 5  |
|    | 3.1.2 Vorgehensweise                                                         | 5  |
|    | 3.2 Weiterverarbeitung des Distributionspakets                               | 12 |
|    | 3.2.1 Allgemeines                                                            | 12 |
|    | 3.2.2 Entfernen der Einträge "\$CurUserDir\$" und "HKEY_CURRENT_USER"        | 12 |
|    | 3.2.3 Hinzufügen einer Deinstallations-Option                                | 17 |
|    | 3.3 Verteilen des AI-Pakets vom Server auf die Clients                       | 18 |
|    | 3.3.1 Erstellen eines Installationsvorganges für ein AI-Paket                | 18 |
|    | 3.3.2 Erstellen eines Deinstallationsvorganges für ein AI-Paket              | 25 |
|    | 3.4 Automatische Installation von AI-Paketen mittels Zeitplaner              | 27 |
|    | 3.4.1 Erstellen eines zeitversetzten Installationsvorganges                  | 27 |
|    | 3.5. Weitere Hinweise zum Einsatz von Symantec Ghost AutoInstall in der CIP- |    |
|    | Umgebung                                                                     | 32 |
| 4. | Microsoft Software Update Service (SUS)                                      | 35 |
|    | 4.1 Konfiguration des SUS-Servers                                            | 35 |
|    | 4.2 Konfiguration der Clientrechner                                          | 43 |
|    | 4.2.1 Manuelle Konfiguration                                                 | 43 |
|    | 4.2.2 Konfiguration mittels Systemrichtlinie                                 | 46 |
| 5. | Schluss                                                                      | 53 |
| 6. | Quellenverzeichnis                                                           | 54 |
| 7. | Anhang                                                                       | 55 |

#### 1. Einleitung

Das Institut für Informatik stellt für Studenten Rechnerarbeitsplätze in sogenannten CIP-Pools zur Verfügung. In diesen Pools können die Studenten begleitende Übungen zu den Vorlesungen sowie anfallende rechnergestützte Arbeiten im Rahmen des Studiums verrichten. Seit dem Wintersemester 02/03 stehen neben den bisherigen Linux Rechnern auch 20 Arbeitsplatzrechner mit Windows 2000 Professional als Betriebsystem zur Verfügung. Für die Wartung der Rechner ist die RBG, eine kleine Gruppe von Personen, mit unter auch studentische Hilfskräfte, verantwortlich.

Mit dieser Anzahl an Rechnern ist bereits eine Größenordnung erreicht, die eine zentrale Lösung unabdingbar macht. Daher soll im Rahmen dieses Praktikums eine Methode entwickelt werden, mittels der die Windows Clients in effizienter Weise gewartet werden können.

Hierzu sollen in einem ersten Schritt bekannte SW Produkte wie zum Beispiel "Ghost" oder Microsofts "Software Update Service (SUS)" untersucht werden, in wie weit diese für die Pflege der Clients geeignet sind. Im Anschluss daran soll die entwickelte Methode auf einen zentralen Server umgesetzt und getestet werden.

### 2. Allgemeines

Sowohl bei der "AI-Funktion" von Symantec Ghost als auch bei Microsofts "System Update Service" muss zum Zeitpunkt der geplanten Distribution auf den Zielrechnern Windows 2000 laufen. Läuft in diesem Moment Linux, schlägt die Installation der Softwarepakete fehl.

Einige Softwareprodukte und Systemupdates erfordern im Anschluß an die Installation einen Neustart des Rechners.

Werden mit Symantec Ghost mehrere AI-Pakete gleichzeitig installiert, können gegebenfalls auch mehrere Neustarts notwendig werden. Es wäre daher empfehlenswert, die Boot-Reihenfolge des LILO-Bootmanagers auf den Clientrechnern so zu verändern, dass Windows 2000 primär gestartet wird. Anderenfalls bootet der PC Linux und die Installation kann erst nach einem manuellen Restart fortgesetzt werden.

## 3. Symantec Ghost AutoInstall (AI)

Zur Softwaredistribution mit Hilfe der AutoInstall-Funktion von Symantec muss zuerst ein **Distributionspaket** auf einem **Modellcomputer** erstellt werden. Anschließend kann das neu erstellte Distributionspaket vom Server aus auf die Clientrechner aufgespielt werden. Der Modellcomputer sollte in seiner Hardware- und Softwarekonfiguration möglichst den späteren Zielrechnern entsprechen.

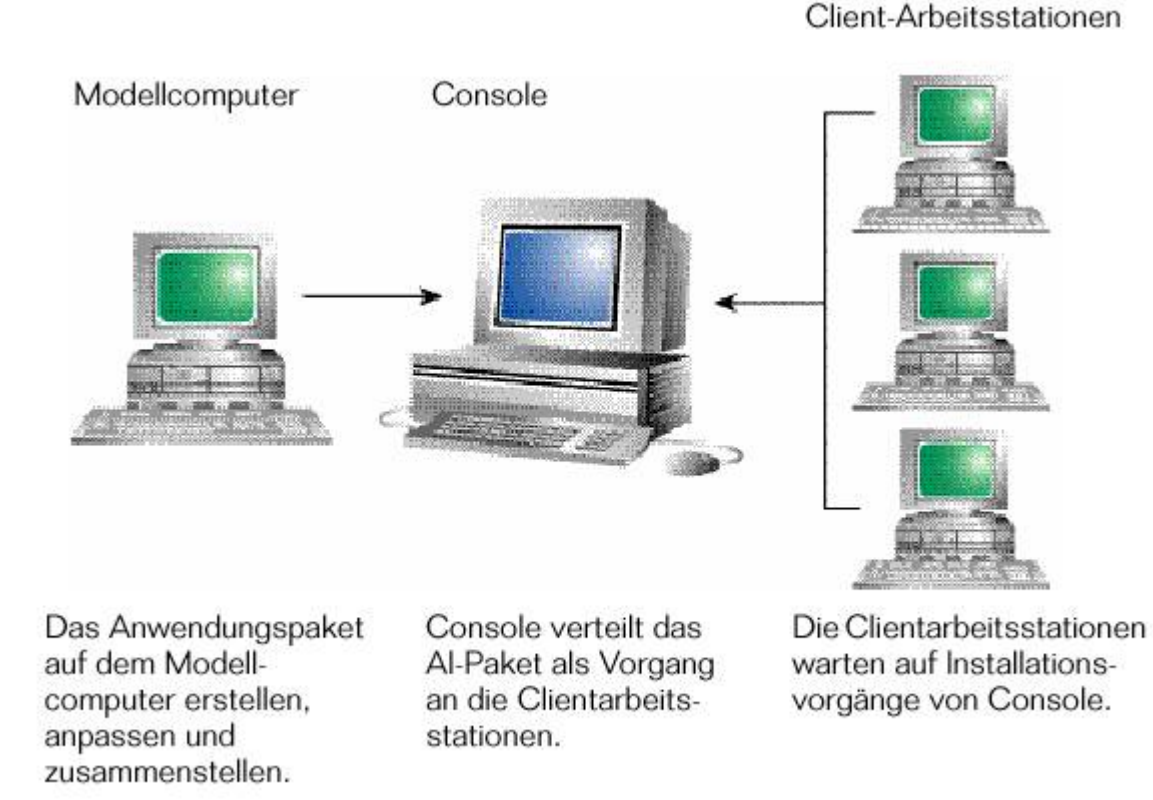

Abb. 1: Funktionsweise der AI-Funktion von Symantec Ghost (Quelle: [SGIh], S. 267).

#### 3.1 Erstellen eines Distributionspakets auf dem Modellcomputer

#### 3.1.1 Allgemeines

Der Modellcomputer sollte möglichst über die gleiche Hard- und Softwarekonfiguration verfügen. Außerdem empfiehlt es sich, alle im Hintergrund laufenden Anwendungen sowie Autostart-Programme zu deaktivieren, bevor mit "AI-Snapshot" ein Distributionspaket erstellt wird.

#### 3.1.2 Vorgehensweise

Zuerst muss auf dem Modellcomputer ein "Schnappschuss" des aktuellen Systemzustandes erstellt werden. Dies geschieht mit dem Programm "**AI-Snapshot**" von Symantec Ghost.

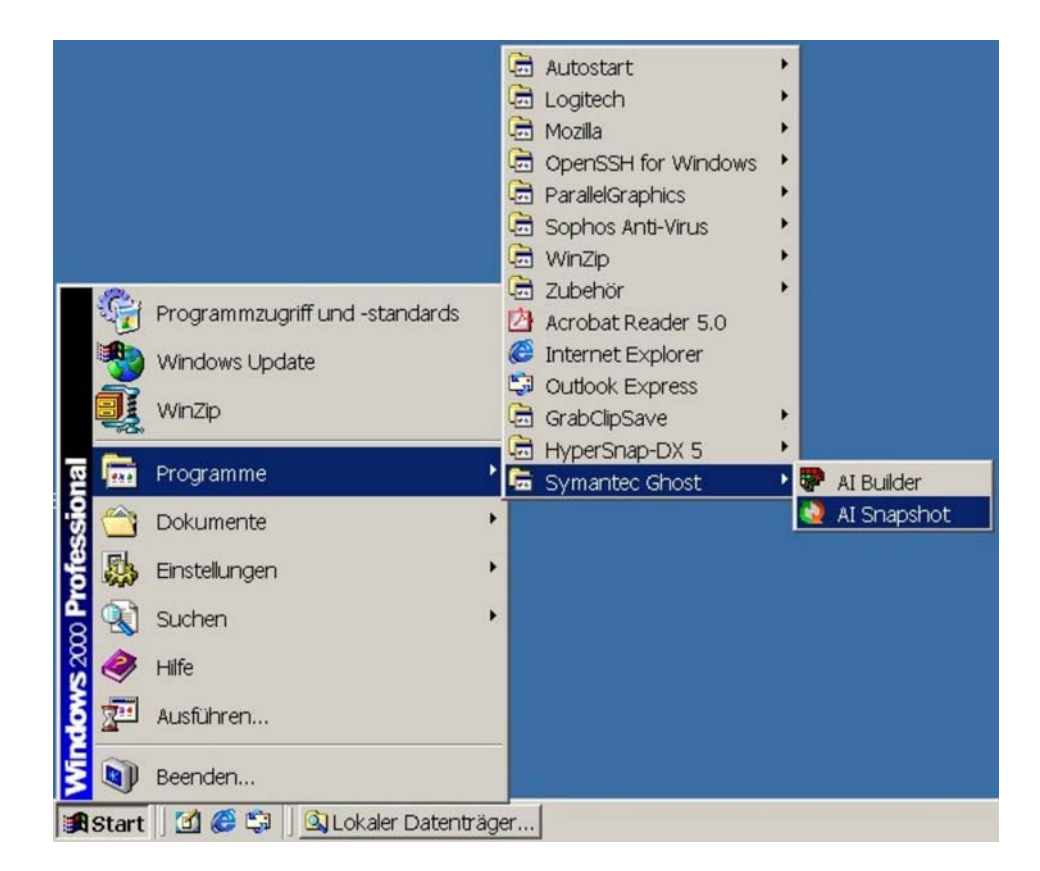

Abb. 2: "AI-Snapshot" starten.

| 🍓 Symantec Ghost            | t AI SnapShot                                                                                                    | ×      |  |  |  |  |
|-----------------------------|----------------------------------------------------------------------------------------------------|--------|--|--|--|--|
|                             | AlSnapshot prüft nun Ihr System.                                                                                                 |        |  |  |  |  |
| 14.                         | Sie können festlegen, wie AlSnapshot Ihr System prüft<br>und welches Verzeichnis für temporäre Dateien<br>verwendet werden soll. |        |  |  |  |  |
|                             |                                                                                                    |        |  |  |  |  |
|                             |                                                                                                    |        |  |  |  |  |
| CALCULATION OF THE PARTY OF | Optionen                                                                                                    |        |  |  |  |  |
| <                           | Zurück Weiter > Fertig stellen Abb                                                                                               | rechen |  |  |  |  |

Abb. 3: Hier klickt man auf "Weiter". Bei "Optionen" muss man in der Regel nichts ändern.

| 🍓 System wird üb                    | erprüft                                              | × |  |  |  |  |
|-------------------------------------|------------------------------------------------------|---|--|--|--|--|
|                                     | Lese                                                 |   |  |  |  |  |
| ✓ Dateisysteminformationen          |                                                      |   |  |  |  |  |
|                                     | Registrierungsinformationen                          |   |  |  |  |  |
| C:\\Verlauf\History.IE5\desktop.ini |                                                      |   |  |  |  |  |
|                                     | <zurück weiter=""> Fertig stellen Abbrecher</zurück> | n |  |  |  |  |

Abb. 4: AI-Snapshot erstellt nun ein Abbild des Systemzustandes.

| Note: The starter of the starter of the starter of | ะท                                                                                                    | ×                                                                                                    |                    |
|----------------------------------------------------------------------------------------------------|----------------------------------------------------------------------------------------------------|----------------------------------------------------------------------------------------------------|--------------------|
|                                                                                                    | Lesen abgeschlossen!<br>Geben Sie das Installationsp<br>AlSnapShot überwacht werde<br>auf "Überwachen", um die Ins<br>Zum Starten von AutoRun CD<br>Sie auf "Weiter". Legen Sie d<br>führen Sie die Installation dur<br>Klicken Sie bei anderen Änd<br>führen Sie die änderungen d | rogramm ein, das von<br>an soll. Klicken Sie dann<br>stallation zu starten.<br>Durchsuchen<br>Hinstallationen klicken<br>Jann die CD ein, und<br>ch.<br>erungen auf "Weiter", und<br>urch, bevor Sie im |                    |
| <7                                                                                                    | nächsten Bilt<br>urück Üb<br>Ub<br>Ub<br>ULTEAED                                                                                                    | Cogramm auswählen<br>Carl UEdit<br>KE<br>.EXE<br>Typ: Anwendung<br>Größe: 745 KB                                                                                                    |                    |
|                                                                                                    | Dateiname:<br>Dateityp:                                                                                                    | ULTRAEDI.EXE                                                                                                    | Öffnen D Abbrechen |

Abb. 5: Sobald der Schnappschuss fertiggestellt wird, muss das Setupprogramm der zu installierenden Anwendung ausgewählt werden. Hierzu klickt man auf "Durchsuchen" und wählt im neuen Fenster die entsprechende Installationsdatei aus.

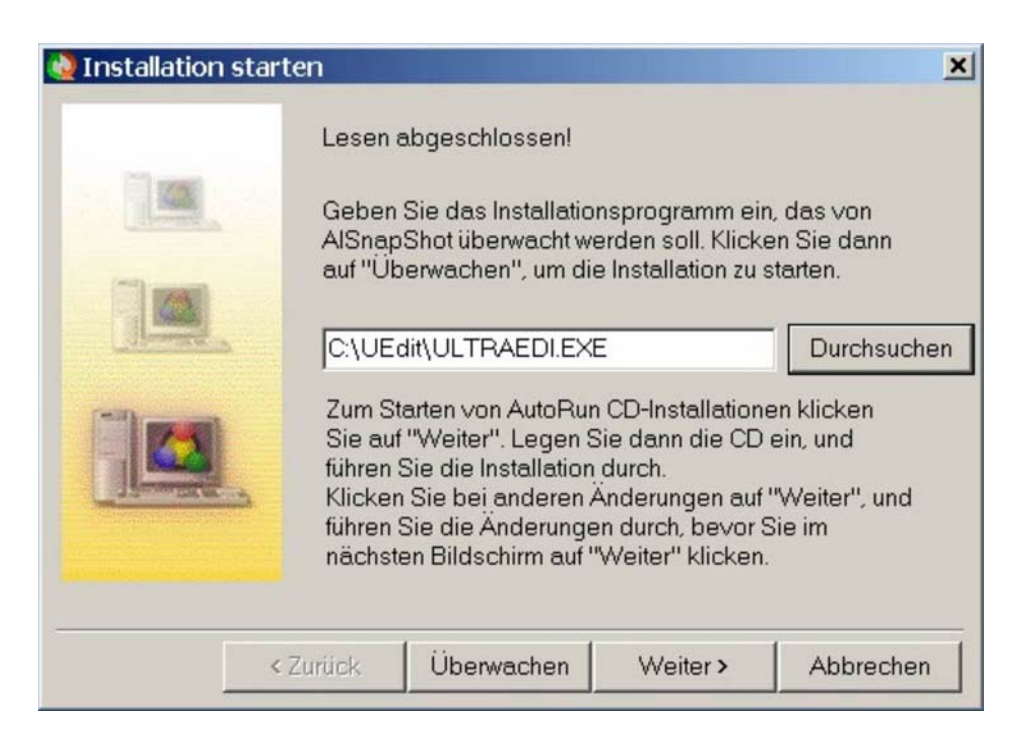

Abb. 6: Anschließend klickt man auf "Überwachen".

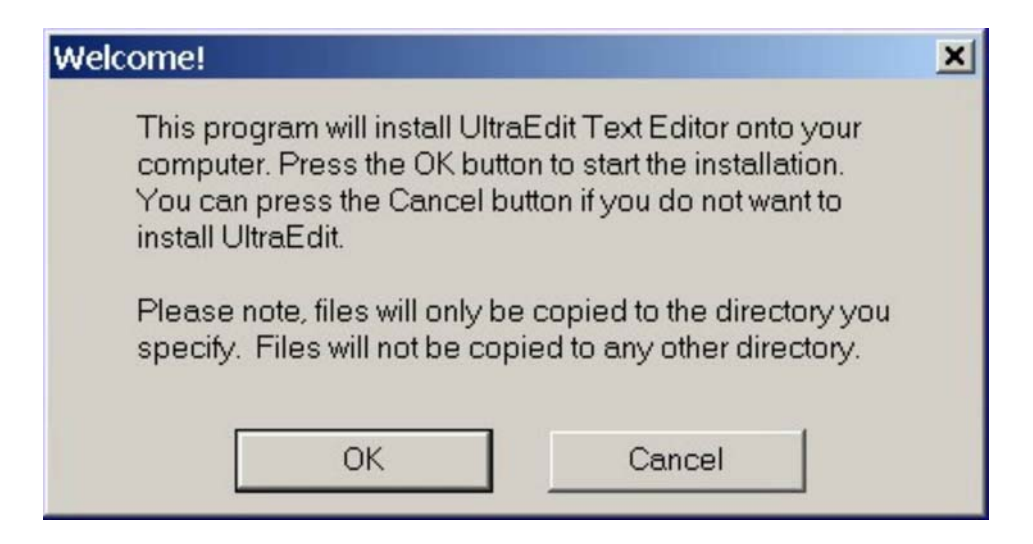

Abb. 7: Jetzt startet das Setup-Programm der Anwendung, von der ein Distributionspaket erzeugt werden soll. Man installiert die Anwendung nun auf die übliche Art und Weise.

| 🍓 Ist die Softwa | Ist die Softwareinstallation abgeschlossen?          |                                                                                                    |                                                                                                    |                          |  |  |  |
|------------------|------------------------------------------------------|----------------------------------------------------------------------------------------------------|----------------------------------------------------------------------------------------------------|--------------------------|--|--|--|
|                  | Vergew<br>abgesc<br>reagier                          | issern Sie sich, d<br>hlossen ist. Einig<br>en langsam.                                             | ass die Softwareir<br>e Installationsprog                                                           | istallation<br>Iramme    |  |  |  |
|                  | Klicken<br>Softwar<br>Klicken<br>System<br>Installat | Sie auf "Zurück",<br>epaket installiere<br>Sie auf "Vergleic<br>auf alle Änderung<br>insprogramm di | wenn Sie ein ande<br>n möchten.<br>hen'', damit AlSna<br>gen überprüft, die v<br>urchgeführt wurden | eres<br>pShot Ihr<br>vom |  |  |  |
|                  | Name o<br>Installat<br>Dies is<br>Der Sta            | les UI<br>ionspakets: UI<br>it IHR Name für dr<br>andardname ist IN                                 | traedit<br>as Paket.<br>VSTALL.                                                                     |                          |  |  |  |
|                  |                                                      | ,                                                                                                   |                                                                                                    |                          |  |  |  |
| _                | < Zurück                                             | Vergleichen                                                                                         | Fertig stellen                                                                                      | Abbrechen                |  |  |  |

Abb. 8: Nach Abschluss der Installation erscheint dieses Fenster. Hier gibt man den gewünschten Namen für das neu erstellte Distributionspaket ein und klickt dann auf "Vergleichen".

#### Wichtig

Einige Programme fordern an dieser Stelle zu einem Neustart des Rechners auf. Dies darf man bei Microsoft-Produkten **nicht erlauben**, sondern muss erst das Distributionspaket zusammenstellen lassen (vgl. [SGIh], S. 268). In allen anderen Fällen darf man den Neustart zulassen und das Distributionspaket erst anschließend zusammenstellen lassen.

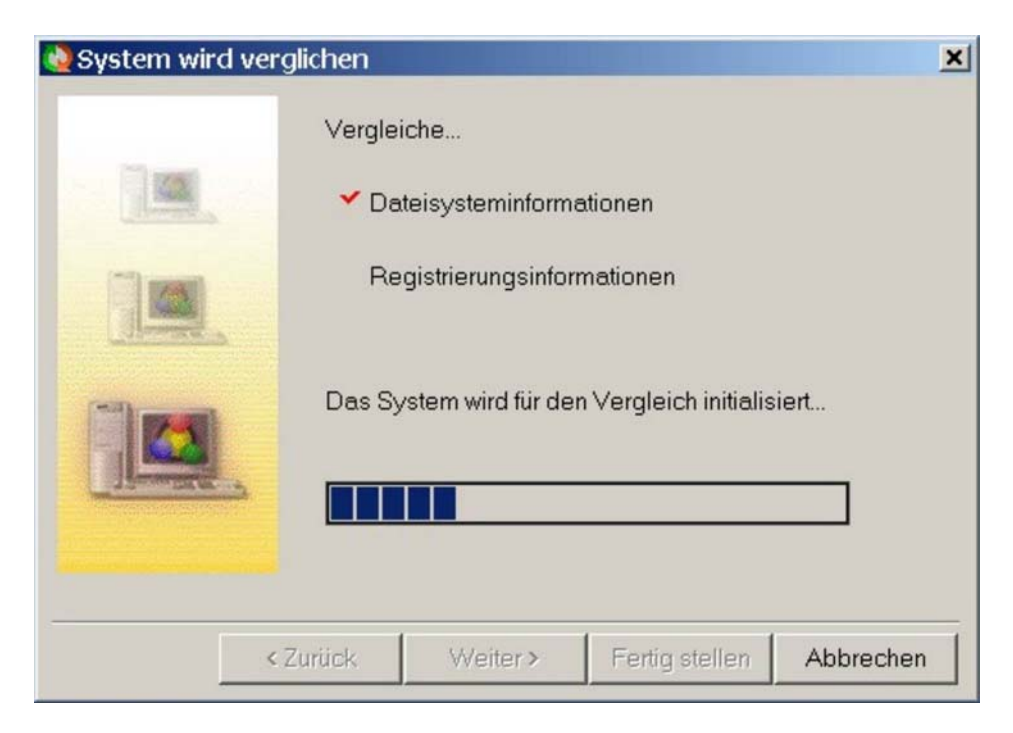

Abb. 9: Nun erstellt "AI-Snapshot" einen weiteren Schnappschuss des Systemzustandes.

|                                                                  | 🔌 System                                                                         | wird verglichen                                                            |                                                |                                        | ×                                         |                      |
|------------------------------------------------------------------|----------------------------------------------------------------------------------|----------------------------------------------------------------------------|------------------------------------------------|----------------------------------------|-------------------------------------------|----------------------|
|                                                                  | - 114                                                                            | Vergl                                                                      | eiche                                          |                                        |                                           |                      |
| Herzlichen Glüc                                                  | kwunsch                                                                          |                                                                            |                                                |                                        |                                           | ×                    |
| Es wurde eine<br>Einstellungen\<br>HINWEIS: Es (<br>Hardware-Kon | Konfigurationsda<br>fopra.SKYLLA.000<br>ampfiehilt sich, da<br>figuration verfüg | tei erstellt: C:\Doku<br>)\Anwendungsdatei<br>)\S Sie AI-Pakete auf<br>en. | imente und<br>n\Symantec\Gh<br>Rechnern instal | ost\Working\Conl<br>ieren, die über da | igs\Ultraedit.cfg<br>sselbe Betriebssyste | em und eine ähnliche |
|                                                                  |                                                                                  | < Zurück                                                                   | Weiter≯                                        | Fertig stellen                         | Abbrechen                                 |                      |

Abb. 10: Aus dem Vergleich zwischen altem und neuem Schnappschuss generiert "AI-Snapshot" eine Konfigurationsdatei.

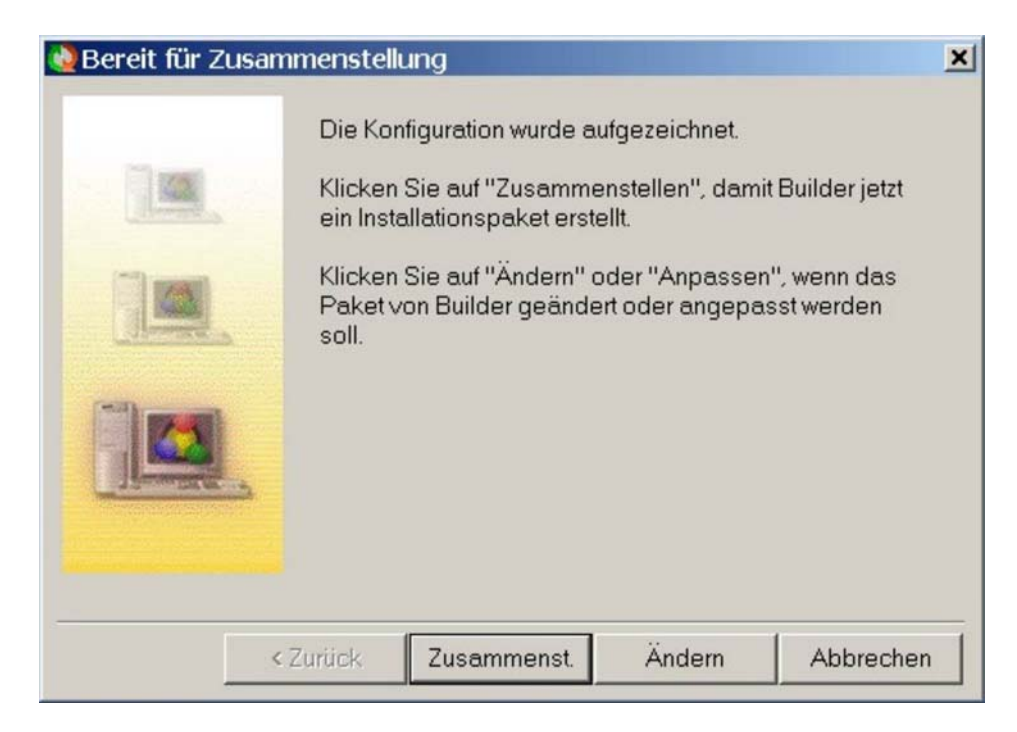

Abb. 11: Anschließend kann man das Distributionspaket zusammenstellen lassen. Hierzu klickt man auf "Zusammenstellen".

| Dateien | werden komprimiert                                                                                 | × |
|---------|----------------------------------------------------------------------------------------------------|---|
|         | Komprimieren: C:\Programme\ULTRAEDT\ssceam1.clx<br>Nach: C:\\Working\Temp\SSCEAM1.000<br>Abbrechen |   |

Abb. 12: Nun wird das Distributionspaket zusammengestellt.

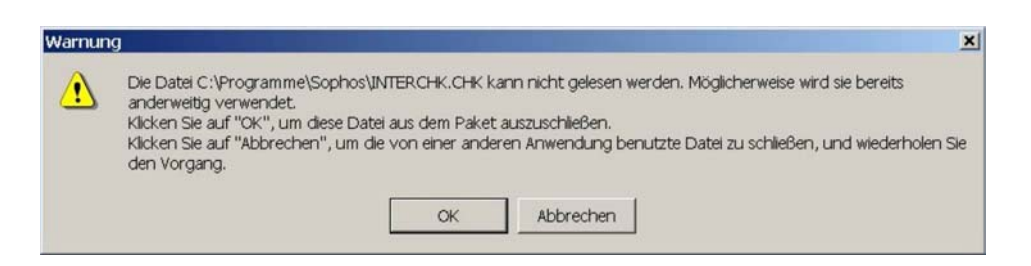

Abb. 13: Eine mögliche Fehlermeldung. Hier konnte eine Datei nicht gelesen werden, weil sie von einem anderen Programm verwendet wurde. Derartige Fehler können auftreten, wenn man im Hintergrund laufende Anwendungen und Autostart-Programme nicht deaktiviert, bevor man "AI-Snapshot" ausführt.

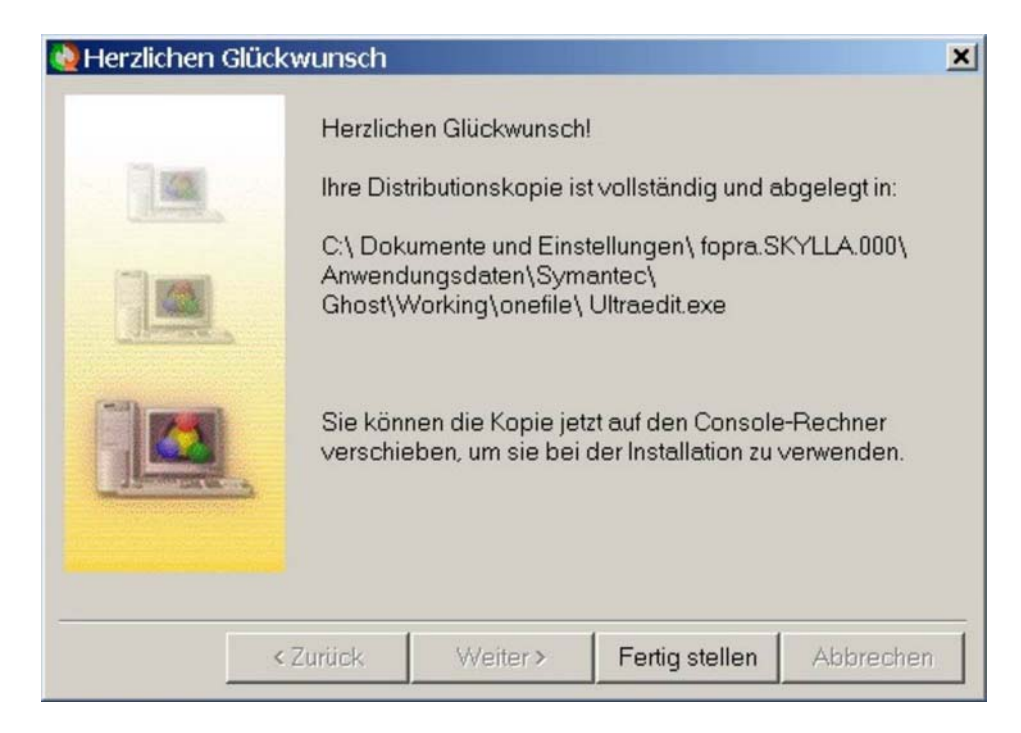

Abb. 14: Wenn alles geklappt hat, kommt diese Meldung. Das Distributionspaket ist nun fertig und mit einem Klick auf "Fertig stellen" kann "AI-Snapshot" beendet werden.

| Cheme                                                                                                    |                                                                                                    |         |                      |
|----------------------------------------------------------------------------------------------------|----------------------------------------------------------------------------------------------------|---------|----------------------|
| Datei Bearbeiten Ansicht Favoriten Ex                                                                                                    | 85 ?                                                                                                    |         |                      |
| +Zurück ▼ + ▼ 🖬 🖾Suchen 🎦Ord                                                                                                    | r @Verlauf 42 92 X ≠2 Ⅲ•                                                                                                    |         |                      |
| dresse 🗋 Onefie                                                                                                    |                                                                                                    |         | OrWechseln z         |
| rdoer                                                                                                    | ×                                                                                                    |         |                      |
| Counterite und Enstelungen     Counterite und Enstelungen     Conduit Uter     Conduit Uter     Coduit Uter     Coduit Uter     Coduit Uter     Coduit Uter     Coduit     Coduit | Confile<br>Utradition<br>Markern Seien Objekt,<br>unsene Beschreibung<br>anzungen:<br>Siehe auch:<br>Biganz Dateen:<br>Mettreehungsdung<br>Arbeituckitz | 3,16 MB | 12 Arbeitsdatz       |
| and a reason down with a track of to co)                                                                                                    |                                                                                                    | 3,10,00 | C and a straight the |

Abb. 15: Das neu erstellte Distributionspaket findet man nun im angegebenen Verzeichnis. Es muss zur weiteren Verwendung noch auf den Server transferiert werden.

#### 3.2 Weiterverarbeitung des Distributionspakets

#### 3.2.1 Allgemeines

"AI-Snapshot" erzeugt das Distributionspaket aus dem Vergleich von altem und neuem Systemzustand. Nicht alle Einträge im erzeugten AI-Paket sind deshalb sinnvoll. Während unserer Tests haben die Einträge "\$CurUserDir\$" und "HKEY\_CURRENT\_USER" wiederholt Probleme und Fehlermeldungen erzeugt.

Diese Einträge betreffen ausschließlich den aktuell oder zuletzt angemeldeten Benutzer und bewirken, dass das Programm für den betreffenden User praktisch bereits "vorkonfiguriert" installiert wird. Das ist nicht sinnvoll, weil sich die Anwendung beim ersten Start automatisch konfigurieren sollte. Da der "aktuelle User" auf dem Modell- und Zielcomputer mit ziemlicher Sicherheit nicht derselbe ist, sind die entsprechenden Einträge auch falsch (ungültige Pfadangaben o.ä.) und erzeugen dann bei dem zuletzt angemeldeten Benutzer Fehlermeldungen beim Programmstart.

Es empfiehlt sich daher, alle derartigen Einträge aus dem AI-Paket herauszulöschen.

#### 3.2.2 Entfernen der Einträge "\$CurUserDir\$" und "HKEY\_CURRENT\_USER"

Zum Ändern des Distributionspakets wird das Programm "AI-Builder" benötigt. Dieses lässt sich beispielsweise über das Hauptfenster der Symantec Ghost Console starten.

| 📅 Installieren - Symantec         | Ghost AIBuild | der             |                                                             |                                                                  |                          |     |
|-----------------------------------|---------------|-----------------|-------------------------------------------------------------|------------------------------------------------------------------|--------------------------|-----|
| Datei Bearbeiten Anzeigen         | Zusammenst.   | Hilfe           |                                                             |                                                                  |                          |     |
| Neu                               | Strg+N        | <b>厨 田</b> 園    |                                                             |                                                                  |                          |     |
| Öffnen                            | Strg+0        |                 |                                                             |                                                                  |                          |     |
| Speichern                         | Strg+S        |                 |                                                             |                                                                  |                          |     |
| Speichern unter                   |               |                 |                                                             |                                                                  |                          |     |
| Drucken                           | Strg+P        |                 |                                                             |                                                                  |                          |     |
| Seitenansicht                     |               |                 |                                                             |                                                                  |                          |     |
| Druckereinrichtung                |               |                 |                                                             |                                                                  |                          |     |
| 1 E:\AI-Pakete\ie6                |               |                 |                                                             |                                                                  |                          |     |
| 2 E:\AI-Pakete\logitech           |               |                 |                                                             |                                                                  |                          |     |
| 3 E:\AI-Pakete\Photoshop6         |               |                 |                                                             |                                                                  |                          |     |
| 4 E:\AI-Pakete\winzip             |               |                 |                                                             |                                                                  |                          |     |
| Beenden                           |               |                 |                                                             |                                                                  |                          |     |
|                                   |               |                 |                                                             |                                                                  |                          |     |
|                                   |               |                 |                                                             |                                                                  |                          |     |
|                                   |               |                 |                                                             |                                                                  |                          |     |
|                                   |               |                 |                                                             |                                                                  |                          |     |
|                                   | 4             |                 |                                                             |                                                                  |                          | N.  |
|                                   |               |                 |                                                             |                                                                  |                          |     |
|                                   | Hjnzufüg      | en              | Die erste oder zw<br>der während der I<br>Bildschirm angeze | eite Zeile des Titels :<br>Installation oben link:<br>eigt wird. | definieren,<br>s auf dem | Î   |
|                                   | 0.001         | C               |                                                             |                                                                  |                          |     |
|                                   | (• Tite]      | Untertitel Text | Software-Installation                                       |                                                                  |                          |     |
|                                   | (Farbe:)      | (Standard) 💌    | [Schrift]                                                   | (Standard)                                                       | -                        |     |
| 1                                 | C BGB:        | E.A             |                                                             | -                                                                |                          | -1  |
| Öffnet ein vorhandener Dolume     | ant           | Fame            | Cabritaria -1                                               | Increaded                                                        |                          | NUM |
| ormation for formanderies bonding | 4             |                 |                                                             |                                                                  |                          |     |

Abb. 16: "AI-Builder". Das zu bearbeitende Distributionspaket wird über "Datei", "Öffnen" geladen.

| Installieren - Symantec G<br>Datel Bearbeiten Anzeigen 2                                                                                                    | host AtBuilder<br>Jusanmenst. Hilfe                                                                                                    |             |
|----------------------------------------------------------------------------------------------------|----------------------------------------------------------------------------------------------------|-------------|
|                                                                                                    |                                                                                                    |             |
|                                                                                                    | Ölfnen ? X<br>Suchen in: Al-Pakete • • • • • • • • • • •                                                                                                    |             |
| Uninstall Uninstall Unins | AL-Office2000 Photoshop6<br>creative psp7frei<br>Jogtech Ukraedk<br>Netscape7 Jwinzip<br>rwidda_drivers<br>Opera                                                                                                    |             |
|                                                                                                    | Dateiname: Ultraedit Ülfmen                                                                                                    |             |
| Ļ                                                                                                    | Dateityp: Symantec Ghost AlBuilder-Datei (*.cfg.*.exe)  Abbrechen                                                                                                    | <u>&gt;</u> |
|                                                                                                    | der wahrend der Installation oben links auf dem<br>Bildschirm angezeigt wird.                                                                                                    | -           |
|                                                                                                    |                                                                                                    |             |
| <b>X</b> [3]                                                                                                    | ☞ [Farbe:]     [Standard] ▼     [Sghrift]     [Standard] ▼       © BGB:     Eaba     [Saba (Saba (Sab | *           |
| Auf "Zusammenstellen" klicken, um                                                                                                    | eine Installation zu erstellen.                                                                                                    | NUM //      |

Abb. 17: Hier wählt man nun das Distributionspaket aus, das bearbeitet werden soll.

| 📅 creative - Symantec Gl                                                                                                    | host AIBuilder                                                                                                    | -OX                                                                                                    |
|----------------------------------------------------------------------------------------------------|----------------------------------------------------------------------------------------------------|----------------------------------------------------------------------------------------------------|
| Datei Bearbeiten Anzeigen                                                                                                    | a Zusammenst. Hilfe                                                                                                    |                                                                                                    |
|                                                                                                    |                                                                                                    |                                                                                                    |
| BASISINSTALLATION     Title     FirstScreen     Directory     File     Windowsitem     LastScreen     Uninstall     DARSTELLUNG     MELDUNGEN & EINGABEN     SYSTEMÄNDERUNGEN     IF CONDITIONS     STANDARDS & AUFRUFE | 0001           0002 TITLE: "creative"           0003 DEFAULTDIR: "\$ProgFilesDit\$\Creative",noaskdrive,noaskdir           0004           0005           0006 FILE: "\$CurdlserDit\$\Cookies\INDEX 000",From="C\Dokumente und Einstellungen\Jopra.SKYLLA           0005           0006 FILE: "CTSetup\"           0007 FILE: "CTSetup\"           0008 FILE: "CTSetup\"           0009 FILE: "CTSetup\"           0009 FILE: "CTSetup\CLNUTIL.000",From="C\Programme\Creative\CTSetup\clnutil.dll", Name="clnutil.dll", Name="clnutil.dll | .000\/Cookies\ink<br>Idl", time="2002!<br>Inutl16.dl", time='<br>inutl32.dl", time='<br>iz2X.ln", time='2<br>pcir32.dl", time='<br>tsetup.exe", time=''<br>tsetup.exe", time=''2<br>tuprc.dl", time=''1 |
|                                                                                                    | Ändern         Systemvariable         Dateien angeben, die auf diesem System<br>zusammengetragen und auf dem System des<br>Endbenutzers installiert werden sollen.                                                                                                    | 1                                                                                                    |
|                                                                                                    | Dateiname: INDEX.000                                                                                                    |                                                                                                    |
|                                                                                                    | Quelle auf C:\Dokumente und Einstellungen\fopra.SKYLLA.000\Cookies\index                                                                                                    | -1                                                                                                    |
| Auf "Zusammenstellen" klicken.                                                                                                    | um eine Installation zu erstellen.                                                                                                    | NUM                                                                                                    |

Abb. 18: Nun sucht man alle Einträge, die mit "\$CurUserDir\$" beginnen und löscht sie mittels der "Entf"-Taste.

| creative - Symantec Gho                                                                                                    | ost AIBuilder                                                                                                    |                                                                                                    |                                                                                                    |
|----------------------------------------------------------------------------------------------------|----------------------------------------------------------------------------------------------------|----------------------------------------------------------------------------------------------------|----------------------------------------------------------------------------------------------------|
|                                                                                                    | a se a me                                                                                                    |                                                                                                    |                                                                                                    |
| BASISINSTALLATION     Title     FirstScreen     Directory     File     Windowsitem     LastScreen     Uninstall     DARSTELLUNG     MELDUNGEN & EINGABEN     SYSTEMÄNDERUNGEN     HIF CONDITIONS     HIF CONDITIONS | 0001         0001           0002 TITLE: "creative"         0003           0003 DEFAULTDIR: "\$ProgFilesDir\$\Cre<br>0004         0005           0005 FILE: "CTSetup\"         0009 FIL           0009 FIL         Suchen           0009 FIL         Suchen           0009 FIL         Suchen           0001 FIL         Suchen           0011 FIL         Suchen           0012 FIL         Off FIL           0013 FIL         Gro8-/Kleinsghreibung           0015 FIL         FIL           0016 FILE: "CTsetup\SETOPRIC.000"Fri           0016 FILE: "ChewofUT\"           0017 FILE: "ShareDLL\"           0018 FIL<"ShareDIL\" | ative" noaskdrive, noaskdir<br>X 000", Froma"C.\Dokumente und Einstellur<br>2 X<br>ENT_USER<br>Suchrichtung<br>Abbrechen<br>© Nach geten<br>roma"C.\Programme\Creative\C1 Setup\setu | ngenVopra.SKYLLA.000\Cookies\inr<br>dfl", Name="cinutil.dil", time="2002<br>t116.df", Name="cinut16.df", time="<br>t132.dfl", Name="cinut132.df", time="<br>(32.dfl", Name="cipci32.df", time="<br>(32.dfl", Name="cipci32.df", time="<br>(32.dfl", Name="cipci32.df", time="<br>(32.dfl", Name="cipci32.df", time="<br>(32.dfl", Name="cipci32.df", time="<br>(32.dfl", Name="cipci32.df", time="<br>(32.dfl", Name="cipci32.df", time="<br>(32.dfl", Name="cipci32.df", time="<br>(33.dfl", Name="cipci32.df", time="<br>(34.dfl", time="cipci32.dfl", time="<br>(34.dfl", time="cipci32.dfl", time="cipci32.dfl", time="<br>(34.dfl", time="cipci32.dfl", time="cipci32.dfl", time="cip |
| X X                                                                                                    | Ägdem Systemvariable Dateiname: INDEX.000 Quelle auf Datenträger: C:\Dokumen                                                                                                    | Dateien angeben, die auf diesem Syst<br>zusammengetragen umd auf dem Syst<br>Endbenutzers installiert werden sollen.                                                                 | em des                                                                                                    |
| Auf "Zusammenstellen" klicken, u                                                                                                    | m eine Installation zu erstellen.                                                                                                    |                                                                                                    | NUM //                                                                                                    |

Abb. 19: Entsprechend verfährt man mit den Einträgen "HKEY\_CURRENT\_USER".

| 😴 creative - Symantec Gl                                                                                                    | nost AIBuilder                                                                                                    |            |
|----------------------------------------------------------------------------------------------------|----------------------------------------------------------------------------------------------------|------------|
| Datei Bearbeiten Anzeigen                                                                                                    | Zusammenst, Hilfe                                                                                                    |            |
|                                                                                                    |                                                                                                    |            |
| BASISINSTALLATION     Title     FirstScreen     Directory     File     WindowsItem     LastScreen     Uninstall     DARSTELLUNG     MELDUNGEN & EINGABEN     SYSTEMÄNDERUNGEN     H=IF CONDITIONS     #-IF CONDITIONS | 1478 VALUE:reg_dword.replace,"Start","3"         1479 VALUE:reg_dword.replace,"Type","1"         1480 ENDEGISTRY         1481 BEGINREGISTRY         1482 KEY:new,"HKEY_LOCAL_MACHINE\SYSTEM\CurrentControlSet\Services\sbpci\Enum"         1483 VALUE:reg_dword.replace,"0","PCI\VEN_1274&DEV_1371&SUBSYS_13711274&REV_06\3&61aaa01&0         1484 VALUE:reg_dword.replace,"0","PCI\VEN_1274&DEV_1371&SUBSYS_13711274&REV_06\3&61aaa01&0         1485 VALUE:reg_dword.replace,"0","PCI\VEN_1274&DEV_1371&SUBSYS_13711274&REV_06\3&61aaa01&0         1486 ENDREGISTRY         1487 BEGINREGISTRY         1488 ENDREGISTRY         1488 KEY:new,"HKEY_LOCAL_MACHINE\SYSTEM\CurrentControlSet\Services\sbpci\Security"         1490 ENDREGISTRY         1491 BEGINREGISTRY         1492 EGINREGISTRY         1493 VALUE:reg_dword.replace, "Security","01001480A0000000AC00000014000000300000002001C000         1490 ENDREGISTRY         1491 BEGINREGISTRY         1492 ENDREGISTRY         1493 VALUE:reg_dword.increment_"Services","-4"         1493 ENDREGISTRY         1493 ENDREGISTRY         1494 ENDREGISTRY         1495 ENDREGISTRY         1494 ENDREGISTRY         1495 BEGINREGISTRY         1496 ENDREGISTRY         1497 ENDREGISTRY         1498 ENDREGISTRY | 100000028C |
| 1                                                                                                    | Andern       Systemvariable       Die Windows-Dateiregistrierung ändern. Für einen einzehnen Schlüssel können mehrere Werte eingetragen werden.         KEY:       Name:       HKEY_CURRENT_USER\Software\Microsoft\Win       Durchsuchen         Aktion:       Image:       Value                                                                                                    |            |
| Auf "Zusammenstellen" klicken.                                                                                                    | um eine Installation zu erstellen.                                                                                                    | NUM        |

Abb. 20: wie oben.

| 😴 creative - Symantec Gh                                                                                                    | ost AIBuilder                                                                                                    |  |
|----------------------------------------------------------------------------------------------------|----------------------------------------------------------------------------------------------------|--|
| Datei Bearbeiten Anzeigen                                                                                                    | Zusammenst. Hilfe                                                                                                    |  |
|                                                                                                    | Zusammenst.                                                                                                    |  |
| BASISINSTALLATION     Title     FirstScreen     Directory     File     Windowsitem     LastScreen     Uninstall     DARSTELLUNG     MELDUNGEN & EINGABEN     SYSTEMÄNDERUNGEN     SYSTEMÄNDERUNGEN     STANDARDS & AUFRUFE | 1478 VALUE:reg_dword.replace,"Start","3"         1478 VALUE:reg_dword.replace,"Type","1"         1480 ENDREGISTRY         1481 BEGINREGISTRY         1482 KEY:new,"HKEY_LOCAL_MACHINE\SYSTEM\CurrentControlSet\Services\sbpci\Enum"         1483 VALUE:reg_dword.replace,"Our","1"         1484 VALUE:reg_dword.replace,"Our","1"         1485 VALUE:reg_dword.replace,"NextInstance","1"         1486 ENDREGISTRY         1487 VALUE:reg_dword.replace,"NextInstance","1"         1486 ENDREGISTRY         1487 VALUE:reg_dword.replace, "NextInstance","1"         1486 ENDREGISTRY         1487 VALUE:reg_binay.replace, "Security", "01001480A0000000AC00000014000000300000002001C0001000000         1490 ENDREGISTRY         1491 BEGINREGISTRY         1492 KEY.new, "HKEY_CUBRENT_USER\Software\Microsoft\Windows\CurrentVersion\Applets\SysTray"         1493 VALUE:reg_dword.increment,"Services',"-4"         1494 ENDREGISTRY         1495 REGINREGISTRY         1494 ENDREGISTRY         1495 REGINREGISTRY         1494 ENDREGISTRY         1495 REGINREGISTRY         1496 ENDREGISTRY         1497 BEGINREGISTRY         1498 KEY.new, "HKEY_CUBRENT_USER\Software\Microsoft\Windows\Current\Version\Applets\SysTray"         1494 ENDREGISTRY         1495 ENDREGISTRY         1496 ENDREGIST |  |
| Komprimiert alle Dateien und da                                                                                                    | KEY: Name: HKEY_CURRENT_USER\Software\Microsoft\Win Durchsuchen Aktion:                                                                                                    |  |

Abb. 21: Sind alle derartigen Einträge entfernt, muss das Paket neu zusammengestellt werden. Hierzu wählt man die Option "Zusammenst.".

| creative - Symantec D                                                                                                    | ihost AIBuilder                                                                                                    | _  [] ×                                 |
|----------------------------------------------------------------------------------------------------|----------------------------------------------------------------------------------------------------|-----------------------------------------|
| Datel Bearbeiten Anzeige                                                                                                    | n Zusammenst. Hilfe                                                                                                    |                                         |
|                                                                                                    |                                                                                                    |                                         |
| BASISINSTALLATION  Title  FirstScreen  Directory  File  Windowsitem  LastScreen  Uninstall  DARSTELLUNG  MELDUNGEN & E  SYSTEMÁNDERL  IF CONDITIONS  STANDARDS & A | 1478 VALUE:reg_dword.replace."Start","3"         1479 VALUE:reg_dword.replace,"Type","1"         1480 ENDREGISTRY         1481 BEGINREGISTRY         1482 KEY.new."HKEY_LOCAL_MACHINE\SYSTEM\CurrentControlSet\Services\sbpci\Enum"         1483 VALUE:reg_ex.replace."O","PCIVEN_1274&DEV_1371&SUBSYS_13711274&REV_06\3&6         1484 VALUE:reg_dword.replace."Count","1"         1485 VALUE:reg_dword.replace."NextInstance","1"         1485 VALUE:reg_dword.replace."NextInstance","1" | 1aaa018.0680"<br>X<br>n? c0001000000280 |
|                                                                                                    | Ja Nein Abbrechen<br>1494 ENDREGISTRY<br>1495 REGINREGISTRY<br>Argent Sustemvariable Die Windows-Dateiregistrierung ändern. Für                                                                                                    |                                         |
| <[]                                                                                                    | KEY: Name: HKEY_CURRENT_USER\Software\Microsoft\Win Durchsuchen     Aktion:      VALUE                                                                                                    | _                                       |
| Auf "Zusammenstellen" klicken                                                                                                    | , um eine Installation zu erstellen.                                                                                                    | NUM                                     |

Abb. 22: "AI-Builder" fragt nun, ob das Paket neu zusammengestellt werden soll. Hier bestätigt man mit "Ja".

| 👺 creative - Symantec Ghost AIBuilder                                                                                                    |         |
|----------------------------------------------------------------------------------------------------|---------|
| Datel Bearbeiten Anzeigen Zusammenst. Hilfe                                                                                                    |         |
|                                                                                                    |         |
| BASISINSTALLATION         1478 VALUE:reg_dword,replace,"Start","3"           Trile         1479 VALUE:reg_dword,replace,"Type","1"           FirstScreen         1480 ENDREGISTRY           Directory         1481 BEGINREGISTRY           File         1482 KEY:new,"HKEY_LOCAL_MACHINE\SYSTEM\CurrentControlSet\Services\sbpci\Enum"           - Windowsitem         1483 VALUE:reg_sz.replace,"0","PCIVEN_1274&DEV_13711274&REV_06\3&61aaa01&0&80" | •       |
| Uninstall     Installation zusammenstellen       Uninstall     1486       # DARSTELLUNG     1486       # MELDUNGEN & EINGABEN     1487       # SYSTEMÄNDERUNGEN     1488       # SYSTEMÄNDERUNGEN     1488       # STANDARDS & AUFRUFE     1490       # STANDARDS & AUFRUFE     1490       I Gleiche GUID verwenden     1493       1493     Zusammenstellen       Abbrechen     1494                                                                  | 280<br> |
| Andern       Systemvariable       Die Windows-Dateiregistrierung ändern. Für einen einzehnen Schlüssel können mehrere Werte eingetragen werden.         KEY:       Name:       HKEY_CURRENT_USER\Software\Microsoft\Win       Durchsuchen         Agtion:       Image:       VALUE         Auf "Zusammenstellen" klicken, um eine Installation zu erstellen.       NUM                                                                                |         |

Abb. 23: Nun muss man noch ein Verzeichnis angeben, in dem das neu zusammengestellte Paket abgelegt werden soll.

| Opera - Symantec Ghost                                                                                                    | AIBuilder                                                                                                    | _ [] ×                                                                                                    |
|----------------------------------------------------------------------------------------------------|----------------------------------------------------------------------------------------------------|----------------------------------------------------------------------------------------------------|
| Datei Bearbeiten Anzeigen                                                                                                    | Zusammenst, Hilfe                                                                                                    |                                                                                                    |
|                                                                                                    |                                                                                                    |                                                                                                    |
| BASISINSTALLATION     Title     FirstScreen     Directory     File     Windowslem     LastScreen     Uninstall     DARSTELLUNG     MELDUNGEN & EINGABEN     SYSTEMÄNDERUNGEN     IF CONDITIONS     STANDARDS & AUFRUFE | 0001         0002 UNINSTALL: yes         0003 TITLE: "opera"         0004 DEFAULTDIR: "C:\Dokumente und Einstellungen\R00T~1"SKY",noaskdrive.nos         0005         0006         0007 FILE: "\$AllUsersDir\$\Startmeni\Programme\Opera\"         0008 FILE: "\$AllUsersDir\$\Startmeni\Programme\Opera\"         0009 FILE: "\$AllUsersDir\$\Startmeni\Programme\Opera\UESM[~1.000",From="C:\Dokum         0010 FILE: "\$AllUsersDir\$\Startmeni\Programme\Opera\SDFTWA~1.000",From="C:\Dokum         0011 FILE: "\$CurUserDir\$\Startmeni\Programme\Opera\SDFTWA~1.000",From="C:\Dokum         0011 FILE: "\$CurUserDir\$\Startmeni\Programme\Opera\SDFTWA~1.000",From="C:\Dokum         0011 FILE: "\$CurUserDir\$\Startmeni\Programme\Opera\DPERA.000",From="C:\Dokumente und Einstellungen\Temp\DPERA.000",From="C:\Dokumente         0013 FILE: "\$CurUserDir\$\Lokale Einstellungen\Temp\DPERA.000",From="C:\Dokumente         0014 FILE: "\$CurUserDir\$\Lokale Einstellungen\Temp\DPERA.000",From="C:\Dokumente         0015 FILE: "\$CurUserDir\$\Lokale Einstellungen\Temp\DPERA.000",From="C:\Dokumente         0016 FILE: "\$CurUserDir\$\Lokale Einstellungen\Temp\DPERA.000",From="C:\Dokumente         0017 FILE: "\$CurUserDir\$\Lokale Einstellungen\Temp\DPACK.000",From="C:\Dokumente         0017 FILE: "\$CurUserDir\$\Lokale Einstellungen\Temp\DPACK.000",From="C:\Dokumente         0017 FILE: "\$CurUserDir\$\Lokale Einstellungen\Temp\DPACK.000",From="C:\Dokumente         0017 FILE: "\$CurUserDir\$\Lokale Einstellungen\Temp\DPACK.000",From="C:\Dok | askdir<br>umente und Einstellungen\All Usr<br>nente und Einstellungen\All Users<br>okumente und Einstellungen\All L<br>gen\root.SKYLLA\.javaws\javaw:<br>\OPERAS~1.000".From="C:\Dol<br>nte und Einstellungen\root.SKYL<br>ente und Einstellungen\root.SKYL<br>I<br>C:\Dokumente und Einstellur<br>I<br>I<br>I<br>I<br>I<br>I<br>I<br>I<br>I<br>I<br>I<br>I<br>I |
|                                                                                                    | Abbrechen                                                                                                    |                                                                                                    |
|                                                                                                    | Paketname: (Standard)                                                                                                    |                                                                                                    |
| 1                                                                                                    |                                                                                                    |                                                                                                    |

Abb. 24: Das Paket wird nun neu erstellt und im ausgewählten Verzeichnis gespeichert. Anschließend kann man "AI-Builder" beenden. **Wichtig:** Das alte Distributionspaket muss nun noch durch die veränderte Version ersetzt werden!

#### Hinweis:

AI-Builder fragt beim Beenden stets nach, ob das Paket neu zusammengestellt werden soll – auch wenn es bereits vorher neu zusammengestellt und dann nicht mehr geändert wurde. In diesem Fall verneint man die Frage einfach.

#### 3.2.3 Hinzufügen einer Deinstallations-Option

Distributionspakete lassen sich mit der AutoInstall-Funktion auch wieder deinstallieren. Hierzu muss dem Paket vorher aber eine Deinstallations-Option hinzugefügt werden.

#### Hinweis:

Bei Microsoft-Produkten ist eine Deinstallation nicht möglich (vgl. [SGIh], S. 268).

| 👺 Opera - Symantec Ghos                                                                                                    | st AIBuilder                                                                                                    | - 🗆 ×                                                                      |
|----------------------------------------------------------------------------------------------------|----------------------------------------------------------------------------------------------------|----------------------------------------------------------------------------|
| Datei Bearbeiten Anzeigen                                                                                                    | Zusammenst. Hilfe                                                                                                    |                                                                            |
|                                                                                                    |                                                                                                    |                                                                            |
| BASISINSTALLATION     Tile     FirstScreen     Directory     File     Windowsitem     LastScreen     Unretail     MALDUNGEN & EINGABEN     SYSTEMÄNDERUNGEN     FICONDITIONS     STANDARDS & AUFRUFE | 0001           0002           0003           0004           0005           0006           0006           0007           0008           0009           0009           0001           0002           0005           0006           0006           0017           0007           0008           0009           0009           0011           0012           0011           0012           0012           0012           0013           0014           0015           0015           0112           *\$CurlserDist_javaws/"           0011           0012           *\$CurlserDist_javaws/WAVAWS.000".From="C:\Dokumente und Einstellungen\root.SKYLLA\javaws'           0012           0013           *\$CurlserDist_lokale Einstellungen\temp\UNPACK.000".From="C:\Dokumente und Einstellungen\root           0013         FILE: "\$CurlserDist_lokale Einstellungen\temp\UNPACK.000".From="C:\Dokumente und Einstellungen\root           0014         FILE: "\$CurlserDist_lokale Einstellungen\temp\UNPACK | All Use<br>II Users<br>en VAII L<br>ýavaws<br>C: \Doł<br>.SKYLI<br>ot.SKYI |
|                                                                                                    | OUT FILE: "LOKALE""()"<br>OUT FILE: "LOKALE""()"<br>OUT FILE: "LOKALE""()"<br>OUT FILE: "LOKALE""()"<br>OUT FILE: "LOKALE""()"<br>OUT FILE: "LOKALE""()"<br>OUT FILE: "LOKALE"()"                                                                                                    | <u></u>                                                                    |
| <u>د</u> ا (۱                                                                                                    | Enuppen während der Deinstallation entfernen      Paketname: (Standard)                                                                                                    |                                                                            |

Abb. 25: Zum Hinzufügen eines Deinstallationsbefehls wird das Paket wie unter 3.2.2 beschrieben zuerst im "AI-Builder" geöffnet. Anschließend wechselt man im linken Fenster zur Option "Uninstall".

| 😴 Opera - Symantec Ghos          | t AIBuilder                                                                                                    |
|----------------------------------|----------------------------------------------------------------------------------------------------|
| Datei Bearbeiten Anzeigen        | Zusammenst. Hilfe                                                                                                |
|                                  |                                                                                                    |
| B-BASISINSTALLATION              | 0001                                                                                                    |
| FirstScreen                      | 0002 UNINSTALL: yes                                                                                              |
| Directory                        | 0004 TILLE: Opera<br>0004 FILLE: Opera                                                                           |
| File                             | 10004 DEFAULTDIN; C:\Dokumente und Einstellungen\h001 1 SKT "hoaskdilve,hoaskdil                                 |
| - WindowsItem                    | 0005                                                                                                    |
| - LastScreen                     | 0007 FILE: "\$AllUsersDir\$\Startmenii\Programme\Opera\"                                                         |
| Uninstall                        | 0008 FILE: "\$AllUsersDir\$\Startmenü\Programme\Opera\LIESMI~1.000" From="C:\Dokumente und Einstellungen\All Use |
| # DARSTELLUNG                    | 0009 FILE: "\$AllUsersDir\$\Startmenu\Programme\Opera\OPERA.010".From="C:\Dokumente und Einstellungen\All Users  |
| B-MELDUNGEN & EINGABEN           | 0010 FILE: "\$AllUsersDir\$\Startmenui\Programme\Opera\SOFTWA~1.000",From="C:\Dokumente und Einstellungen\All L  |
| B-SYSTEMÄNDERUNGEN               | 0011 FILE: "\$CurUserDir\$javaws\"                                                                               |
| #-IF CONDITIONS                  | 0012 FILE: "\$CurUserDir\$javaws\JAVAWS.000",From="C:\Dokumente und Einstellungen\root.SKYLLA\.javaws\javaws     |
|                                  | 0013 FILE: "\$CurUserDir\$\Anwendungsdaten\Microsoft\Internet Explorer\Quick Launch\DPERAS~1.000",From="C:\Dol   |
|                                  | 0014 FILE: "\$CurUserDir\$\Lokale Einstellungen\Temp\OPERA.000",From="C:\Dokumente und Einstellungen\root.SKYLL  |
|                                  | 0015 FILE: "\$CurUserDir\$\Lokale Einstellungen\Temp\UNPACK.000",From="C:\Dokumente und Einstellungen\root.SKYI  |
|                                  | 0016 FILE: "\$CurUserDir\$\Startmenü\Programme\Java Web Start\"                                                  |
|                                  | 0017 FILE: "\$CurUserDir\$\Startmenu\Programme\Java Web Start\JAVAWE ~1.000",From="C:\Dokumente und Einstellur   |
|                                  |                                                                                                    |
|                                  | Hinzufügen Angeben, ob ein Deinstallationsprogramm für<br>den Endbenutzer erstellt werden soll.                  |
|                                  |                                                                                                    |
|                                  | Gruppen während der Deinstallation entfernen                                                                     |
|                                  | Paletasses (Charded)                                                                                             |
|                                  | Eakendine. [[Standalu]                                                                                           |
|                                  |                                                                                                    |
| • •                              | <u> </u>                                                                                                    |
| Auf "Zusammenstellen" klicken, u | m eine Installation zu erstellen. NUM                                                                            |

Abb. 26: Durch Klick auf "Hinzufügen" wird das Paket mit einer Uninstall-Option versehen. Das Distributionspaket muss anschließend neu zusammengestellt werden (vgl. 3.2.2).

## 3.3 Verteilen des AI-Pakets vom Server auf die Clients

Das fertige AI-Distributionspaket kann anschließend vom Server aus auf den jeweiligen Clientrechnern installiert werden.

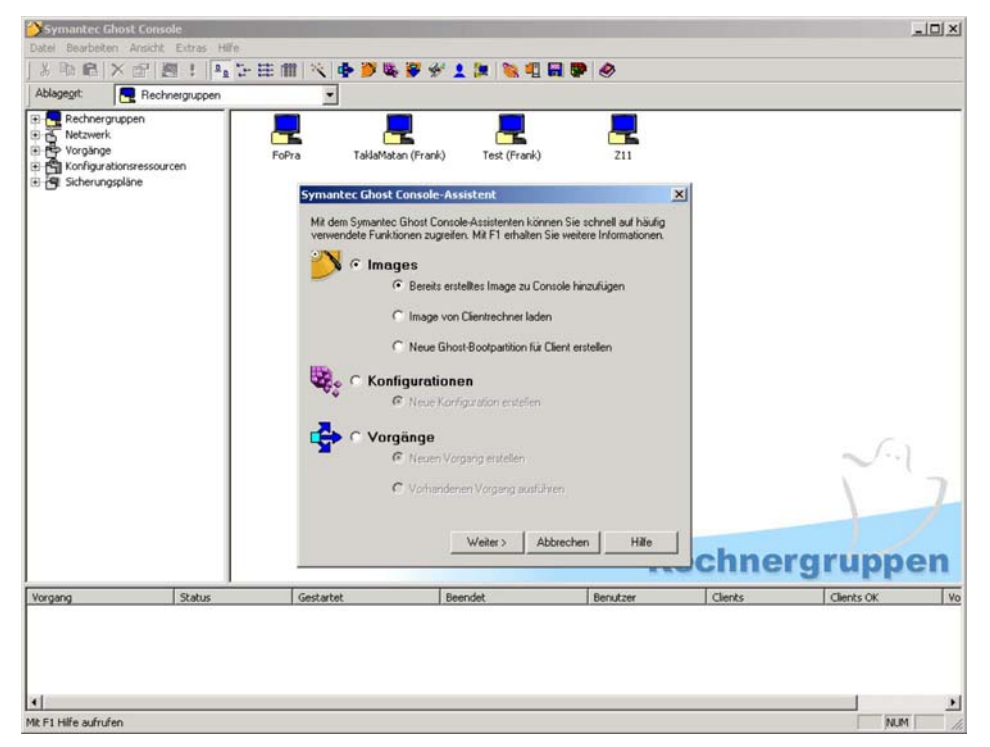

3.3.1 Erstellen eines Installationsvorganges für ein AI-Paket

Abb. 27: Ghost Konsole Hauptfenster. Hier wählt man "Vorgänge, Neuen Vorgang erstellen" aus.

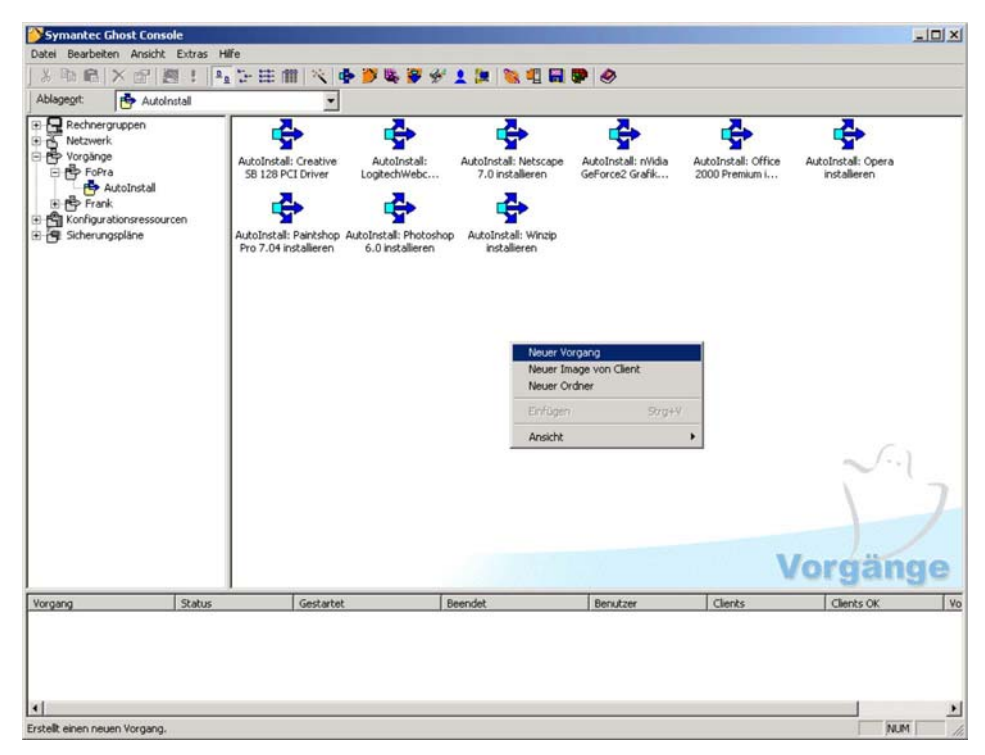

Abb. 28: Alternativ kann man auch im Unterfenster "Vorgänge" mittels Rechtsklick einen neuen Vorgang erstellen lassen.

| Eigenschafte | en für Neuer Vorgang                  | ×                           |
|--------------|---------------------------------------|-----------------------------|
| Allgemein    | Netzwerk AI-Paket installieren        |                             |
| Name:        | AutoInstall: UltraEdit Editor install | ieren                       |
| Vorgangss    | chritte                               |                             |
|              | Konfiguration                         | Dateien übertragen          |
|              | 🔲 Konfigurationsaktualisierung        | 🔲 Befehl ausführen          |
|              | E Benutzer verschieben                | Alle auswählen Alle löschen |
| Zielrechne   | ergruppe/Zielrechner                  |                             |
| Name:        |                                       | Durchsuchen                 |
| Von Client   | gestarteter Vorgang                   |                             |
|              | Client kann Vorgang starten           | Kennwort                    |
|              |                                       |                             |
|              |                                       |                             |
|              |                                       | OK Abbrechen Hilfe          |

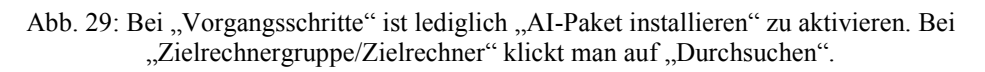

| Eigenschaften für Neuer Vorgang                                                                | ×                          |
|------------------------------------------------------------------------------------------------|----------------------------|
| Allgemein Netzwerk Al-Paket installieren                                                       |                            |
| Ziel wählen                                                                                    | ×                          |
| Rechnergruppen<br>FoPra<br>Skylla - Administrator<br>TaklaMatan (Frank)<br>Test (Frank)<br>Z11 | OK<br>Abbrechen            |
| Zum Anzeigen der Objekteigenschaften doppelklicken oder ALT+Einga                              | be drücken.<br>echen Hilfe |

Abb. 30: Hier wählt man den gewünschten Zielrechner oder die Zielrechnergruppe aus.

| gemein Netzwerk Al-Paket installieren                                                                                                    |                                                                                                    |
|----------------------------------------------------------------------------------------------------|----------------------------------------------------------------------------------------------------|
| Pakete installieren                                                                                                    |                                                                                                    |
| Name                                                                                                    | Durchsuchen                                                                                                    |
| Pakete deinstallieren (Hinweis: Nur Pakete mit Deinstallationsoption können<br>Irfolgreich entfernt werden)<br>Name                                                                                                    | Durchsuchen                                                                                                    |
|                                                                                                    |                                                                                                    |
| Installationsoptionen:                                                                                                    | A DESCRIPTION OF A DESCRIPTION OF A DESC |
| Installationsoptionen:<br>• Vorgang weiter ausführen, wenn ein/mehrere Paket(e) nicht installiert v                                                                                                    | werden können                                                                                                    |
| Installationsoptionen:<br>• Vorgang weiter ausführen, wenn ein/mehrere Paket(e) nicht installiert (<br>• Paketinstallation überspringen, wenn Paketdeinstallation nicht möglich                                                                                                    | werden können<br>ist                                                                                                    |
| Installationsoptionen:<br>Vorgang weiter ausführen, wenn ein/mehrere Paket(e) nicht installiert w<br>Paketinstallation überspringen, wenn Paketdeinstallation nicht möglich<br>Restliche Pakete überspringen, wenn Paketdeinstallation nicht möglich<br>Vorgang nicht weiter ausführen, wenn ein Paket nicht installiert werder | werden können<br>ist<br>nist<br>nikann                                                                                                    |
| Installationsoptionen:<br>Vorgang weiter ausführen, wenn ein/mehrere Paket(e) nicht installiert (<br>Paketinstallation überspringen, wenn Paketdeinstallation nicht möglich<br>Restliche Pakete überspringen, wenn Paketdeinstallation nicht möglich<br>Vorgang nicht weiter ausführen, wenn ein Paket nicht installiert werder | werden können<br>ist<br>nist<br>nikann                                                                                                    |

Abb. 31: Beim Untermenü "AI-Paket" trägt man im oberen Fenster die zu installierenden Pakete ein. Auch das Verhalten für den Fehlerfall lässt sich hier festlegen.

| Allgemein Netzwerk Al-Paket installieren                                                                                                    |
|----------------------------------------------------------------------------------------------------|
| Netscape7.0     Neu       Image: Netscape7.0     Image: Neu       Image: Neu     Office2000 Premium       Image: Opera     Image: Opera       Image: Photoshop Pro 7.0     Image: Photoshop 6.0       Image: Photoshop 6.0     Image: Photoshop 6.0 |
| Zum Anzeigen der Objekteigenschaften doppelklicken oder ALT+Eingabe drücken.                                                                                                    |

Abb. 32: Damit ein AI-Paket in der Liste der Konfigurationsressourcen erscheint, muss es erst als neues Objekt angelegt werden.

| Configue<br>Configue<br>Con | ationsressourcen<br>akete<br>Creative SB 128 PCI                                        | OK Abbrechen |
|----------------------------------------------------------------------------------------------------|-----------------------------------------------------------------------------------------|--------------|
|                                                                                                    | Al-Paket       Al-Paket       Name:       UltraEdit       Ablageort:       Paketprüfung | Durchsucher  |
| Zum Anzeigen                                                                                                    | Al Builder starten<br>Prüfen<br>Paket-GUID:                                             |              |

Abb. 33: Hierzu gibt man einen Namen...

| Eigenschaften für Neuer | Vorgang                                                                          |                                                                              |                 | ×                   |
|-------------------------|----------------------------------------------------------------------------------|------------------------------------------------------------------------------|-----------------|---------------------|
| Allgemein Netzwerk Al   | Paket installier                                                                 | en                                                                           |                 |                     |
| AI-Pakete auswähle      | en                                                                               |                                                                              | ×               |                     |
| Creation                | isressourcen<br>e<br>ative SB 128                                                | PCI                                                                          | OK<br>Abbrechen |                     |
|                         | nschaften für<br>Öffnen                                                          | Neues AI-Paket                                                               |                 | × .                 |
|                         | Suchen in:<br>AI-Office<br>Creative<br>Jogitech<br>Netscape<br>Notscape<br>Opera | Al-Pakete<br>2000 Photoshop6<br>psp7frei<br>Ultraedit<br>7 winzip<br>frivers | . <b>.</b>      |                     |
| Zum Anzeigen            | )<br>Dateiname:<br>Dateityp:                                                     | Ultraedit<br>Datenpaketdateien (*.exe)                                       |                 | Öffnen<br>Abbrechen |
|                         |                                                                                  |                                                                              | OK Abbreche     | en Hilfe            |

Abb. 34: ...und den Ablageort des Distributionspaketes ein.

| Eigenschaften für Neuer Vorgang                                                                                                    | ×                      |
|----------------------------------------------------------------------------------------------------|------------------------|
| Allgemein Netzwerk Al-Paket installieren                                                                                                    |                        |
| AI-Pakete auswählen                                                                                                    | ×                      |
| Konfigurationsressourcen   Al-Pakete   Flash   Logitech   Netscape7.0   Notice2000 Premium   Opera   Paintshop Pro 7.0   Potoshop 6.0   UltraE dit   Winzip | OK<br>Abbrechen<br>Neu |
| Zum Anzeigen der Objekteigenschaften doppelklicken oder ALT+Eingabe                                                                                         | e drücken.             |
| OK Abbrec                                                                                                    | hen Hilfe              |

Abb. 35: Nun kann es ausgewählt und mit Klick auf "OK" zur Liste der zu installierenden Pakete hinzugefügt werden.

| Allgemein                | Netzwe                              | k Al-Pa                              | aket instal                  | lieren                 |                     |                      |          |        |        |       |  |
|--------------------------|-------------------------------------|--------------------------------------|------------------------------|------------------------|---------------------|----------------------|----------|--------|--------|-------|--|
| HINWEIS<br>Image-Da      | : Die Dat<br>teien ver              | enübertra<br>vendet.                 | gungsopt                     | ionen wer              | den zum             | Laden                | und Er   | stelle | en von |       |  |
|                          | tenübertr                           | agungsm                              | odus —                       |                        | $[ \square$         | Grenzw               | erte für | r D at | endurc | hsatz |  |
| 6                        | Multicas                            | ting                                 |                              |                        |                     | 1000                 |          | 193    |        |       |  |
| C                        | Direkte                             | Rundsen                              | dung                         |                        |                     | 500                  | -        |        | MB/mir | n     |  |
| C                        | Unicasti                            | ng                                   |                              |                        |                     |                      |          |        |        |       |  |
| ⊂ Remoti<br>□ Re<br>□ Re | eaktivieru<br>moteaktiv<br>chner na | ng über L<br>vierung ül<br>sh Ausfül | AN                           | ur Ausführ<br>Vorgangs | ung eine<br>herunte | es Vorga<br>Irfahren | ings ve  | erwe   | nden   |       |  |
| Remot                    | eaktivieru<br>moteaktiv             | ng über L<br>vierung ül<br>ah Ausfül | AN<br>ber LAN z              | ur Ausführ<br>Vorgangs | ung eine<br>herunte | es Vorga<br>rfahren  | ings ve  | erwe   | nden   |       |  |
| ⊢ Remot                  | eaktivieru<br>moteaktiv             | ng über L<br>vierung ül<br>oh Ausfül | AN<br>ber LAN z              | ur Ausführ<br>Vorgangs | ung eine<br>herunte | es Vorga<br>Infahren | ings ve  | erwe   | nden   |       |  |
| Remot                    | eaktivieru<br>moteaktir<br>chner na | ng über L<br>vierung ül              | AN<br>ber LAN z<br>mung des  | ur Ausführ<br>Vorgangs | ung eine            | es Vorga<br>Ifahren  | ings ve  | erwe   | nden   |       |  |
| Remot                    | eaktivieru<br>moteaktir<br>chner na | ng über L<br>vierung ül              | AN<br>per LAN z<br>nrung des | ur Ausführ<br>Vorgangs | ung eine<br>herunte | es Vorga<br>Infahren | ings ve  | erwe   | nden   |       |  |
| Remot                    | eaktivieru<br>moteaktir<br>chner na | ng über L<br>rierung ül              | AN<br>per LAN z<br>mung des  | ur Ausführ<br>Vorgangs | ung eine            | es Vorga             | ings ve  | erwe   | nden   |       |  |
| Remot                    | eaktivieru<br>moteakti<br>chner na  | ng über L<br>vierung ül              | AN<br>per LAN z<br>nrung des | ur Ausführ<br>Vorgangs | ung eine<br>herunte | es Vorga             | ings ve  | erwe   | nden   |       |  |

Abb. 36: Unter "Netzwerk" lassen sich die Datenübertragungsoptionen festlegen. In der Regel sollten die Default-Einstellung passen.

| Symantec Ghost Console                                                                                                    | e<br>Extras Hi | fe.                                             |                                            |                                          |                        |                                 |                                       |                            | LID! X      |
|----------------------------------------------------------------------------------------------------|----------------|-------------------------------------------------|--------------------------------------------|------------------------------------------|------------------------|---------------------------------|---------------------------------------|----------------------------|-------------|
| * B B X B 2                                                                                                    |                | で田田文(                                           | 🕨 💐 😻 🔗                                    | 1 🎘 🐚 🗐 🖬                                | ۰ چ                    |                                 |                                       |                            |             |
| Ablageort: 🄁 AutoInst                                                                                                    | tall           | •                                               |                                            |                                          |                        |                                 |                                       |                            |             |
| Rechnergruppen     Netzwerk     Vorgänge     Fofra     Fofra     Forra     Forra     Forra     Forra     Forra     Forra     Forra     Forra     Forra     Forra | :0             | AutoInstall: Creative<br>SB 128 PCI Driver      | AutoInstal:<br>LogitechWebc                | AutoInstall: Netscape<br>7.0 installeren | AutoInsta<br>GeForce2  | I: nVidia<br>Grafik             | AutoInstall: Office<br>2000 Premium I | AutoInstaller<br>installer | Opera<br>In |
| 🗄 🔄 Sicherungspläne                                                                                                    |                | AutoInstall: Paintshop<br>Pro 7.04 installieren | AutoInstall: Photoshop<br>6.0 installieren | AutoInstall: Winzip<br>installieren      | AutoInsta<br>Editor in | Eigense                         | haften                                |                            |             |
|                                                                                                    |                |                                                 |                                            |                                          |                        | Ausschn<br>Kopieren<br>Einfögen | eiden<br>I                            | Strg+X<br>Strg+C           |             |
|                                                                                                    |                |                                                 |                                            |                                          |                        | Löschen<br>Umbener              | nnen                                  |                            |             |
|                                                                                                    |                |                                                 |                                            |                                          |                        | Vorgang                         | ausführen<br>te Vorgangsoptionen      |                            |             |
|                                                                                                    |                |                                                 |                                            |                                          |                        | Szenariu<br>Vorgang             | m für Vorgang<br>sprotokoll           |                            |             |
|                                                                                                    |                |                                                 |                                            |                                          |                        |                                 |                                       | ~                          | Ser         |
|                                                                                                    |                |                                                 |                                            |                                          |                        |                                 |                                       |                            | 7           |
|                                                                                                    |                |                                                 |                                            |                                          |                        |                                 | 1                                     | lorg                       | änge        |
| Vorgang                                                                                                    | Status         | Gestartet                                       | B                                          | eendet                                   | Benutze                | er                              | Clients                               | Clients                    | ок у        |
|                                                                                                    |                |                                                 |                                            |                                          |                        |                                 |                                       |                            |             |
| 4                                                                                                    |                |                                                 |                                            |                                          |                        |                                 |                                       |                            | 2           |
| Führt einen Vorgang aus.                                                                                                    |                |                                                 |                                            |                                          |                        |                                 |                                       | ſ                          | NUM         |

Abb. 37: Der neu erstellte Installationsvorgang kann nun mittels Rechtsklick und anschließender Wahl von "Vorgang ausführen" gestartet werden.

| Symantec Ghost Console          |                                                                                                    |                                                                                           |                                                                                |                                                                                     |                                      | _10                               |
|---------------------------------|----------------------------------------------------------------------------------------------------|-------------------------------------------------------------------------------------------|--------------------------------------------------------------------------------|-------------------------------------------------------------------------------------|--------------------------------------|-----------------------------------|
| latel Bearbeiten Ansicht Extras | Hife                                                                                                    |                                                                                           |                                                                                |                                                                                     |                                      |                                   |
|                                 | きを注意 べく                                                                                                    | • 🎽 🕷 🖉 🔗                                                                                 | 1 🖉 🕷 🛍 🖬                                                                      | P 🔗                                                                                 |                                      |                                   |
| Ablageort: AutoInstall          | •                                                                                                    |                                                                                           |                                                                                |                                                                                     |                                      |                                   |
| C Rechnergruppen                | AutoInstat: Creative<br>SB 128 CL Driver<br>AutoInstat: Parkshop<br>Pro 7.04 installeren<br>Symantec Ghost Cons<br>I Sind Sie siche | Autoinstali:<br>Logtach/webc<br>Logtach/webc<br>Autoinstali: Photoshop<br>6.0 instalieren | AutoInstall: Netscape<br>7.0 installeren<br>AutoInstall: Winzip<br>installeren | AutoInstali: nVida<br>Geforez Grafik<br>AutoInstali: UltraEdt<br>Editor installeren | AutoInstal: Office<br>2000 Premium I | AutoInstall: Opera<br>installeren |
|                                 |                                                                                                    |                                                                                           |                                                                                | 1                                                                                   | 1                                    | /orgänge                          |
| Vorgang Status                  | Gestartet                                                                                                    | E                                                                                         | leendet                                                                        | Benutzer                                                                            | Clients                              | Clients OK                        |
|                                 |                                                                                                    |                                                                                           |                                                                                |                                                                                     |                                      |                                   |

Abb. 38: Bestätigen dieses Warnhinweises startet den Installationsvorgang.

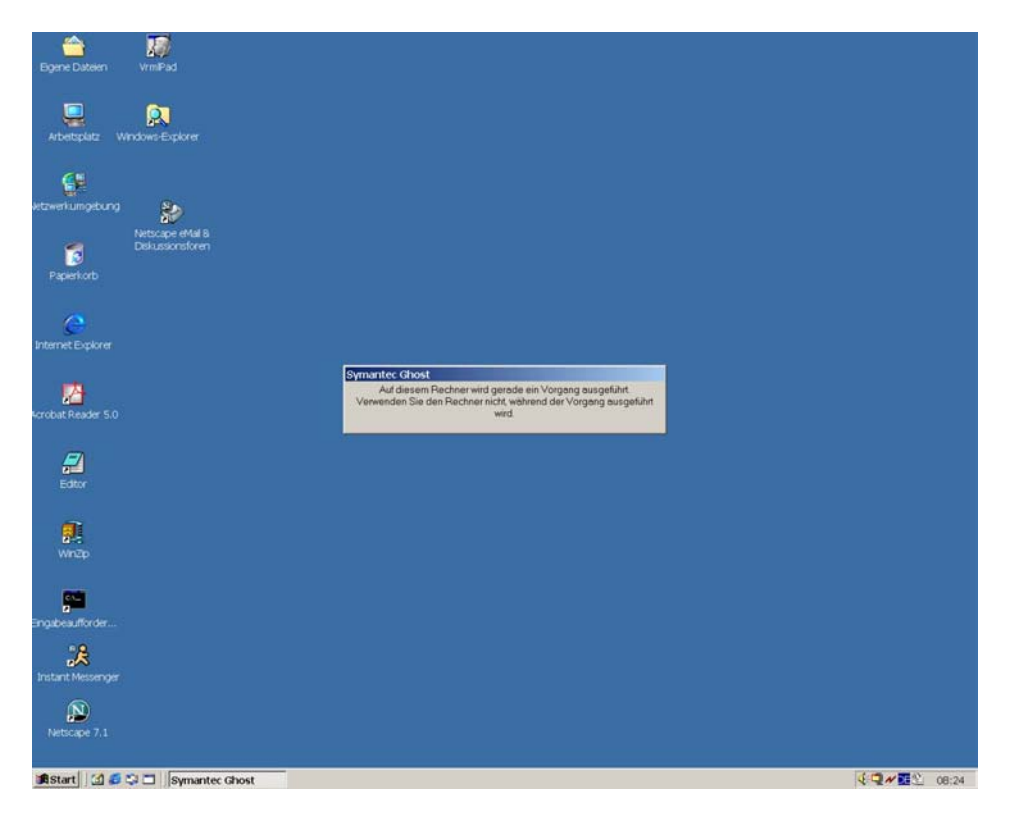

Abb. 39: Falls auf dem Zielrechner ein Benutzer eingeloggt ist, erscheint nun diese Meldung.

#### 3.3.2 Erstellen eines Deinstallationsvorganges für ein AI-Paket

#### Hinweis:

Nur AI-Pakete, die mit einem Deinstallations-Befehl versehen sind, können später wieder deinstalliert werden. Das Hinzufügen eines Deinstallationsbefehls ist unter *Abschnitt 3.2.3* beschrieben.

Ein Deinstallationsvorgang wird praktisch auf die gleiche Art erstellt wie ein Installationsvorgang. Er unterscheiden sich nur in einigen Details:

| Allgemein  <br>Name: | Netzwerk   Al-Paket installieren  <br>  Delnstall: Opera                                          |                                                                                                    |  |
|----------------------|---------------------------------------------------------------------------------------------------|----------------------------------------------------------------------------------------------------|--|
| Vorgangss            | Schritte<br>Duplizierung<br>Konfiguration<br>Konfigurationsaktualisierung<br>Benutzer verschieben | <ul> <li>Al-Paket installieren</li> <li>Dateien übertragen</li> <li>Befehl ausführen</li> <li>Alle auswählen</li> <li>Alle löschen</li> </ul> |  |
| Zielrechne<br>Name:  | ergruppe/Zielrechner<br>skylla - Administrator                                                    | Durchsuchen                                                                                                    |  |
| Von Client           | gestarteter Vorgang<br>Client kann Vorgang starten                                                | Kennwort                                                                                                    |  |
|                      |                                                                                                   | OK Abbrechen Hilfe                                                                                                    |  |

Abb. 40: Erstellen eines Deinstallationsvorganges. Die Vorgehensweise entspricht anfangs der unter *Abschnitt 3.3.1, Abb. 27–30* beschriebenen.

| gemein Netzwerk Al-Paket installieren                                                                                                    |                                                                                             |                                                                       |                  |
|----------------------------------------------------------------------------------------------------|---------------------------------------------------------------------------------------------|-----------------------------------------------------------------------|------------------|
| akete installieren                                                                                                    |                                                                                             |                                                                       |                  |
| Name                                                                                                    |                                                                                             | D                                                                     | urchsuchen       |
| 'akete deinstallieren (Hinweis: Nur Pakete mit D<br>rfolgreich entfernt werden)                                                                                                    | einstallationsoptior                                                                        | i können                                                              |                  |
| Name<br>Opera                                                                                                    |                                                                                             |                                                                       | urchsuchen       |
|                                                                                                    |                                                                                             |                                                                       |                  |
| Installationsoptionen:<br>• Vorgang weiter ausführen, wenn ein/mehr                                                                                                    | ere Paket(e) nicht                                                                          | installiert werd                                                      | en können        |
| Installationsoptionen:<br>• Vorgang weiter ausführen, wenn ein/mehr<br>• Paketinstallation überspringen, wenn Pake                                                                                     | ere Paket(e) nicht<br>etdeinstallation nicl                                                 | installiert werd<br>ht möglich ist                                    | len können       |
| Installationsoptionen:<br>• Vorgang weiter ausführen, wenn ein/mehr<br>• Paketinstallation überspringen, wenn Pake<br>• Restliche Pakete überspringen, wenn Pakete                                     | ere Paket(e) nicht<br>etdeinstallation nich<br>etdeinstallation nic                         | installiert werd<br>nt möglich ist<br>ht möglich ist                  | len können       |
| Installationsoptionen:<br>Vorgang weiter ausführen, wenn ein/mehr<br>Paketinstallation überspringen, wenn Pake<br>Restliche Pakete überspringen, wenn Pake<br>Vorgang nicht weiter ausführen, wenn ein | ere Paket(e) nicht<br>etdeinstallation nich<br>etdeinstallation nic<br>Paket nicht installi | installiert werd<br>nt möglich ist<br>ht möglich ist<br>ert werden ka | len können<br>nn |
| Installationsoptionen:<br>Vorgang weiter ausführen, wenn ein/mehr<br>Paketinstallation überspringen, wenn Pake<br>Restliche Pakete überspringen, wenn Pake<br>Vorgang nicht weiter ausführen, wenn ein | ere Paket(e) nicht<br>etdeinstallation nich<br>etdeinstallation nic<br>Paket nicht installi | installiert werd<br>nt möglich ist<br>ht möglich ist<br>ert werden ka | len können<br>nn |

Abb. 41: Mit dem **unteren** "Durchsuchen"-Button wählt man das AI-Paket aus, das deinstalliert werden soll. **Wichtig:** Im Gegensatz zu einem Installationsvorgang muss man das gewünschte Distributionspaket im unteren Menüfenster einfügen.

Anschließend kann der neu erstellte Vorgang wie unter Abschnitt 3.3.1, Abb. 37-38 beschrieben ausgeführt werden.

#### 3.4 Automatische Installation von AI-Paketen mittels Zeitplaner

Es bietet sich vermutlich an, die Distributionspakete zeitversetzt und automatisch mittels Zeitplaner zu installieren.

Mit dieser Methode können die gewünschten Anwendungen und Programme beispielsweise über Nacht installiert werden, wenn niemand an den Clientrechnern arbeitet.

Hierzu muss allerdings sichergestellt sein, dass zum Zeitpunkt der Installation auf den Clientrechnern Windows 2000 läuft und dass bei einem etwaigen Neustart nicht zu Linux gebootet wird (siehe auch *Kapitel 2 "Allgemeines"*).

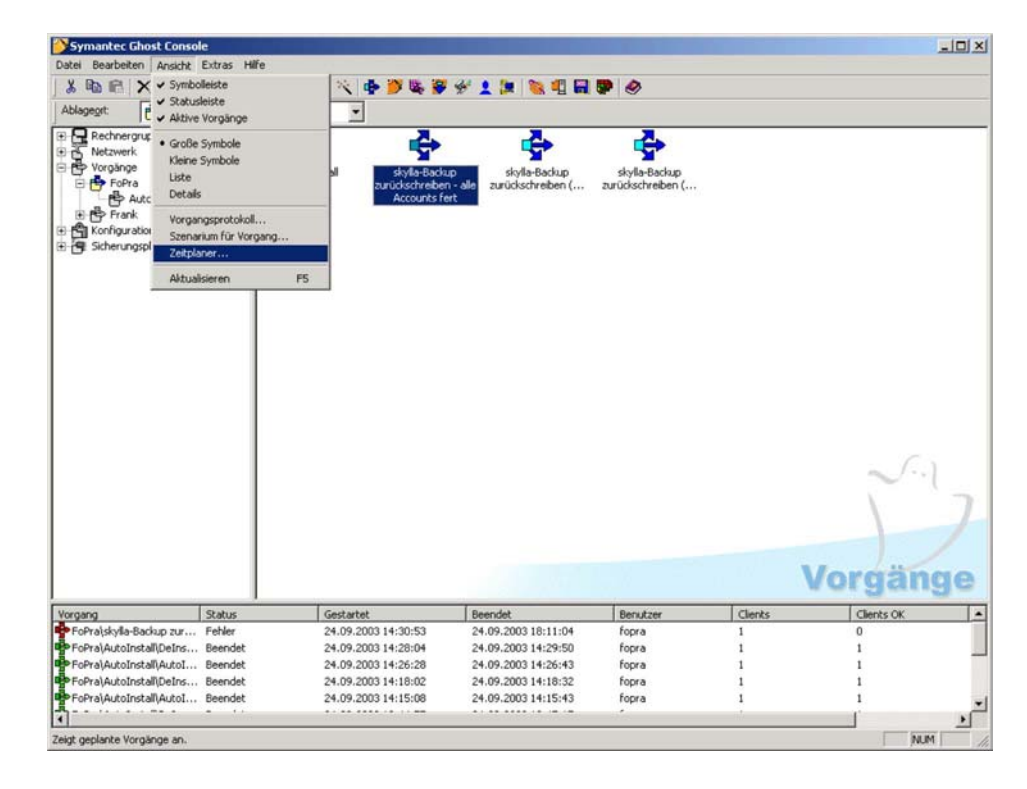

#### 3.4.1 Erstellen eines zeitversetzten Installationsvorganges

Abb. 42: Im Hauptfenster der Symantec Ghost Konsole wählt man "Ansicht, Zeitplaner".

| Symantec Ghost Conso<br>stel Bearbeten Anscht<br>🔉 🗈 🖻 🗙 🗗 🦉                                                            | Extras Hilfe                  | : m 📉 🗣 🍠 🗞 🏈                                                     | * 1 k % 4 H                                                       | • •                                |           |            | -10)3 |
|----------------------------------------------------------------------------------------------------|-------------------------------|-------------------------------------------------------------------|-------------------------------------------------------------------|------------------------------------|-----------|------------|-------|
| Ablageget: PoPra                                                                                                    |                               | *                                                                 |                                                                   |                                    |           |            |       |
| Rechnergruppen<br>Netzwerk<br>Vorgänge<br>Forra                                                                         | A                             | utoInstall skylla-Backa<br>zurückschreibe                         | up skylla-Backup<br>n zurückschreiben (                           | skylla-Backup<br>zurückschreiben ( | 4         |            |       |
| H B Frank                                                                                                    | Symante                       | c Console-Zeitplaner                                              |                                                                   |                                    |           | 1          |       |
| Sicherungspläne                                                                                                    | Vorgang                       |                                                                   |                                                                   |                                    |           |            |       |
| 0                                                                                                    | Neuer Vorg                    | ang Zeitplan                                                      | Nächste Ausführu                                                  | ng Letzte A                        | usfuhrung |            |       |
|                                                                                                    | Löschen<br>Eigenschaft        | ten                                                               |                                                                   |                                    |           |            |       |
|                                                                                                    | Schließen                     |                                                                   |                                                                   |                                    |           |            |       |
|                                                                                                    |                               |                                                                   |                                                                   |                                    |           |            |       |
|                                                                                                    |                               |                                                                   |                                                                   |                                    |           |            |       |
|                                                                                                    |                               |                                                                   |                                                                   |                                    |           |            |       |
|                                                                                                    |                               |                                                                   |                                                                   |                                    |           |            |       |
|                                                                                                    |                               |                                                                   |                                                                   |                                    |           | 1000       |       |
|                                                                                                    |                               |                                                                   |                                                                   |                                    |           | ~          |       |
|                                                                                                    |                               |                                                                   |                                                                   |                                    |           | 1          | 7     |
|                                                                                                    |                               |                                                                   |                                                                   |                                    |           |            | 1     |
|                                                                                                    |                               |                                                                   |                                                                   |                                    |           |            |       |
|                                                                                                    | -                             |                                                                   |                                                                   |                                    |           | lorgän     | 10    |
|                                                                                                    |                               |                                                                   |                                                                   |                                    |           | reigeni    | 1-    |
| organg                                                                                                    | Status                        | Gestartet                                                         | Beendet                                                           | Benutzer                           | Clients   | Clients OK |       |
| FoPrajskylla-Backup zur                                                                                                 | Fehler                        | 24.09.2003 14:30:53                                               | 24.09.2003 18:11:04                                               | fopra                              | 1         | 0          |       |
| P. D. M. A. A. T. A. H.D. T.                                                                                            | Beender                       | 24.09.2003 14:28:04                                               | 24.09.2003 14:29:50                                               | ropra                              | 1         | 1          |       |
| FoPra\AutoInstall\DeIns                                                                                                 | Beendet                       | 24.00.2002.14.26.20                                               | 24.00.2002.14.26.42                                               |                                    |           |            |       |
| FoPra\AutoInstall\DeIns<br>FoPra\AutoInstall\AutoI                                                                      | Beendet                       | 24.09.2003 14:26:28                                               | 24.09.2003 14:26:43                                               | Foora                              | 1         | 1          |       |
| FoPra\AutoInstall\DeIns FoPra\AutoInstall\AutoI FoPra\AutoInstall\DeIns FoPra\AutoInstall\DeIns FoPra\AutoInstall\Deins | Beendet<br>Beendet<br>Beendet | 24.09.2003 14:26:28<br>24.09.2003 14:18:02<br>24.09.2003 14:15:02 | 24.09.2003 14:26:43<br>24.09.2003 14:18:32<br>24.09.2003 14:15:42 | fopra<br>fopra                     | 1         | 1          |       |
| FoPra\AutoInstall\DeIns<br>FoPra\AutoInstall\AutoI<br>FoPra\AutoInstall\DeIns<br>FoPra\AutoInstall\DeIns                | Beendet<br>Beendet<br>Beendet | 24.09.2003 14:26:28<br>24.09.2003 14:18:02<br>24.09.2003 14:15:08 | 24.09.2003 14:26:43<br>24.09.2003 14:18:32<br>24.09.2003 14:15:43 | fopra<br>fopra                     | 1         | 1          |       |

Abb. 43: Im Zeitplanerfenster klickt man auf "Vorgang, Neuer Vorgang".

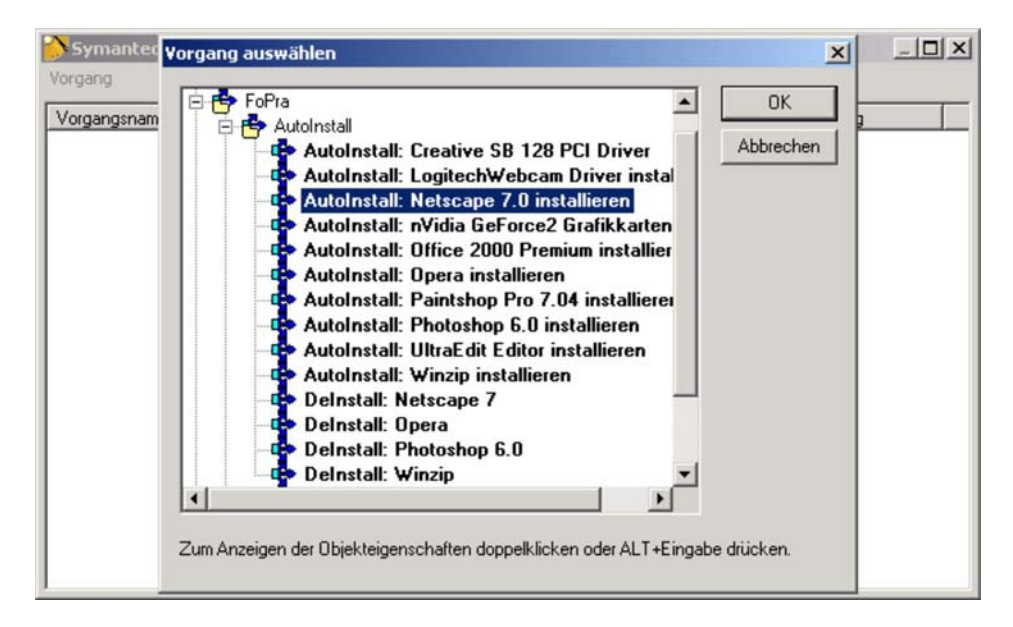

Abb. 44: Nun wählt man den Installations- oder Deinstallationsvorgang aus, der zeitversetzt ausgeführt werden soll. Der entsprechende Vorgang muss zuvor wie unter *Abschnitt 3.3.1 bzw. 3.3.2* beschrieben erstellt werden.

| Symantec Con        | Ghost Console - Geplante Vorgänge                                                                                         |     |
|---------------------|----------------------------------------------------------------------------------------------------|-----|
| Vorgang             | Auswählen Task Zeitplan                                                                                                   |     |
| Vorgangsname        |                                                                                                    | ing |
| AutoInstall: Netsca | AutoInstall: Netscape 7.0 installieren Auswählen                                                                          |     |
|                     | Warnung: Sie müssen ein Kennwort auf der Registerkarte 'Vorgang'<br>festlegen, damit geplante Vorgänge ausgeführt werden. |     |
|                     | OK Abbrechen                                                                                                    |     |
|                     |                                                                                                    | 1   |

Abb. 45: Anschließend sieht das so aus.

| ost Console -              | Geplante Vorgänge                                         |
|----------------------------|-----------------------------------------------------------|
| Auswählen Ta               | sk Zeitplan                                               |
| <mark>&gt;&gt;</mark> c:\w | INNT\Tasks\Symantec Ghost-Vorgang - AutoInstall Ne #1.job |
| <u>S</u> tarten:           | C:\Programme\Ghost\ngcons.exe /schedule                   |
|                            | Durchsuchen                                               |
| Ausfü <u>h</u> ren in:     |                                                           |
| <u>K</u> ommentar:         |                                                           |
| A <u>u</u> sführen als:    | GHOST\fopra                                               |
| ☑ <u>A</u> ktiviert (g     | eplanter Task wird wie angegeben gestartet)               |
|                            | OK Abbrechen                                              |

Abb. 46: Im Untermenü "Task" ist darauf zu achten, dass bei "Aktiviert" ein Häkchen ist. Unter "Ausführen als:" muss ein **lokaler Administratoraccount** eingetragen werden. Anschließend klickt man auf "Kennwort festlegen...".

| Ausfü <u>h</u> ren in:           | en<br>Durchsuchen        |
|----------------------------------|--------------------------|
| Ausfü <u>h</u> ren in:           |                          |
|                                  |                          |
| Kommentar:                       |                          |
| Ausführen als: GHOST\fopra       | Kennwort festlegen       |
| Aktiviert (geplanter Task wird w | vie angegeben gestartet) |

Abb. 47: Hier trägt man nun das Passwort des entsprechenden lokalen Administratoraccounts ein (in unserem Beispiel "GHOST\fopra").

| Ghost Console - Geplante Vorgänge         | ×  |
|-------------------------------------------|----|
| Auswählen Task Zeitplan                   | -1 |
| Um 23:00 am 01.10.2003                    |    |
| Task ausfiihren: Startzeit                |    |
| Einmal Z3:00 Erweitert                    |    |
| - Task einmal ausführen                   |    |
|                                           |    |
| Austuriten am. Mittwoch , 1. Uktober 2003 |    |
|                                           |    |
|                                           |    |
|                                           |    |
|                                           |    |
|                                           |    |
| Mehrfache Zeitpläne anzeigen              |    |
| OK Abbrech                                | en |
|                                           |    |

Abb. 48: Im Untermenü "Zeitplan" legt man nun fest, wann der Task ausgeführt werden soll. Auch mehrfache Termine sind möglich, falls beim ersten Termin die Installation fehlschlägt (beispielsweise weil der Clientrechner ausgeschaltet ist).

| /organgsname           | Zeitplan                   | Nächste Ausführung  | Letzte Ausführung |
|------------------------|----------------------------|---------------------|-------------------|
| utoInstall: Netscape 7 | 0 i Um 23:00 am 01.10.2003 | 01.10.2003 23:00:00 | Nie               |
|                        |                            |                     |                   |
|                        |                            |                     |                   |
|                        |                            |                     |                   |
|                        |                            |                     |                   |
|                        |                            |                     |                   |
|                        |                            |                     |                   |
|                        |                            |                     |                   |
|                        |                            |                     |                   |
|                        |                            |                     |                   |
|                        |                            |                     |                   |
|                        |                            |                     |                   |
|                        |                            |                     |                   |

Abb. 49: Im Symantec Consolen-Zeitplaner erscheint nun der neu erstellte Task.

# **3.5.** Weitere Hinweise zum Einsatz von Symantec Ghost AutoInstall in der CIP-Umgebung

Während unseres Praktikums haben wir folgende Softwareprodukte mit den vorstehend beschriebenen Vorgangsweisen erfolgreich auf einem zu Testzwecken eingerichteten Clientrechner getestet:

- Microsoft Office 2000 Premium
- Adobe Photoshop 6.0
- Jasc Paintshop Pro 7.04
- Netscape Navigator 7.0
- Opera 7.20
- WinZip 8.1 SR-1
- UltraEdit32

Lediglich bei Paintshop Pro 7.04 mussten wir auf dem Clientrechnern noch manuell nachbessern.

Hier hatten normale Benutzer keinen Zugriff auf des Arbeitsverzeichnis des Programmes, C:\Programme\Jasc Software Inc\Paint Shop Pro 7\Tubes.

Abhilfe ließ sich schaffen, indem wir normalen Benutzern Zugriffsrechte auf das entsprechende Verzeichnis gaben.

Dies ist anscheinend aber ein generelles Problem von Paint Shop Pro und kein von der AI-Funktion hervorgerufener Effekt.

Laut dem Symantec Ghost-Handbuch kann es aufgrund des Systemdateischutzes (SFP) bei neueren Microsoft-Betriebssystemen zu Problemen kommen, wenn Softwareprodukte mittels AI dupliziert und verteilt werden, die Betriebssystem-Dateien verändern, z.B. Gerätetreiber und Systemupdates (vgl. [SGIh], S. 270 – dort findet sich auch eine Liste der entsprechenden Produkte).

Wir konnten bei unseren Test trotzdem folgende Software mit AI fehlerfrei installieren:

- Creative Labs Soundblaster 128 PCI Driver (finale Releaseversion)
- nVidia GeForce2 MX/MX 400 Driver Version 4.5.2.3
- Logitech Quickcam Version 7.0.0.1221
- Microsoft Mediaplayer 9
- Empfohlenes Update KB822831 für Windows 2000 Professional

Keinen Erfolg hatten wir trotz mehrfacher Bemühungen mit dem neuesten Internet Explorer 6 SP-1. Hier schlug der SFP stets gnadenlos zu. In diesem Fall bietet sich als Ausweg entweder eine manuelle Installation oder die Distribution eines entsprechenden Imagefiles von einem Modellcomputer an.

#### Wichtig:

Grundsätzlich sollte jedes neu erstellte Distributionspaket nach Möglichkeit zuerst einmal auf Herz und Nieren geprüft werden, bevor es auf die Clientrechner ausgebracht wird. Unerläßlich ist dies bei Software, die Betriebssystemdateien austauscht und damit möglicherweise Probleme mit dem Windows-Dateischutz (SFP) erzeugt.

#### **Bekannte Probleme**

#### **Defekte Profile**

Während unserer Tests hat wir einige Fälle, bei denen das auf dem Samba-Server gespeicherte Benutzerprofil defekt war (vgl. Abb. 50). Hierbei hat der jeweilige Benutzer keine Schreibrechte auf seinen in der Datei ntuser.dat gespeicherten Registry-Subtree. Die Konsequenz ist, dass die installierten Programme keine Einträge hinzufügen können und dadurch Fehlermeldungen erzeugen bzw. gar nicht laufen. Defekte Profile lassen sich erkennen, indem man die entsprechende ntuser.dat-Datei mit dem Registry-Editor regedt32.exe öffnet und die Berechtigungen für HKEY CURRENT USER vergleicht.

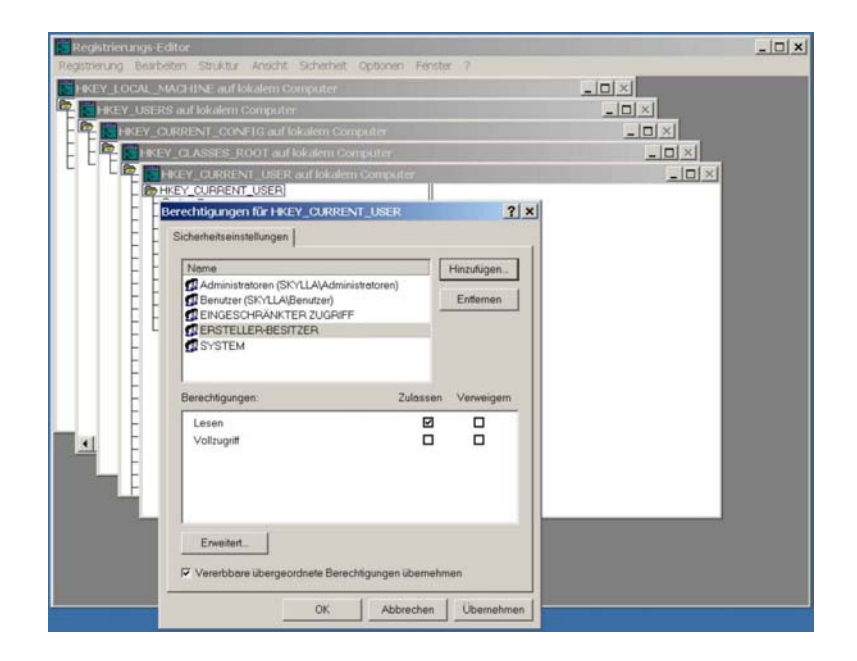

Abb. 50: Defektes Profil. Es fehlt der Besitzer, statt dessen erscheinen die beiden Einträge "Benutzer" und "ERSTELLER-BESITZER", die lediglich Leserechte haben.

| Registrierungs-E | fitor<br>iteo Striktur koscht Sicherbeit                                                                                                    | Ontonen Ferster ?                                              |            | _ 🗆 × |
|------------------|----------------------------------------------------------------------------------------------------|----------------------------------------------------------------|------------|-------|
|                  | ACHINE auf lokalem Computer  ACHINE auf lokalem Computer  JRRENT_CONFIG auf lokalem Com (CLASSES_ROOT auf lokalem Com (CLASSES_ROOT auf lokalem Com (CLURRENT_USER auf lokalem Com (CLURRENT_USER)  Erechtigungen für HKEY_CURREN  Sicherheitseinstellungen  Name Administratoren (SKYLLAVAdmini EINGESCHRÄNKTER ZUGRIFF SYSTEM Test (IFICIF/vestusf5) | puter<br>computer<br>Computer<br>T_USER<br>stratoren)<br>Enter | X<br>X<br> |       |
|                  | Berechtigungen:<br>Lesen<br>Vollzugriff<br>Erweitert<br>Vererbbare übergeordnete Berech                                                                                                    | Zulassen Verwe                                                 | nehmen     |       |

Abb. 51: Profil mit korrekt gesetzten Berechtigungen. Der Besitzer des Profils ist in der Liste aufgeführt und hat Vollzugriff auf den Registry-Subtree "HKEY\_CURRENT\_USER".

Abhilfe lässt sich schaffen, indem das entsprechende Benutzerprofil auf dem Samba-Server gelöscht wird. Windows 2000 legt anschließend automatisch ein neues Profil mit Defaulteinstellungen an. Vermutlich genügt es auch, nur die betroffene ntuser.dat zu löschen.

#### **Outlook.pst**

Ein weiteres Problem tritt im Zusammenhang mit Outlook 2000 auf. Outlook speichert alle Mails, Kalenderdaten, Termine etc. in der Datei outlook.pst, die defaultmäßig im Ordner C:\Dokumente und Einstellungen\Benutzername\Lokale Einstellungen\Anwendungsdaten\ Microsoft\Outlook abgelegt wird. Die Dateien in diesem Verzeichnis werden nach dem Logout des Benutzers nicht auf den Samba-Server zurückkopiert. Beim nächsten Login findet Outlook nun diese Datei nicht mehr. Es sollte daher der Samba-Server entsprechend konfiguriert werden, dass diese Datei zurückkopiert wird, falls ein Einsatz von Outlook 2000 auf den Clients geplant ist.

#### Weitere Hinweise – Microsoft Office XP

Bei der Installation von Office XP sind einige Besonderheiten zu beachten. Die Vorgehensweise ist in [SGIh], S. 269 im Detail beschrieben.

## 4. Microsoft Software Update Service (SUS)

Mit dem Microsoft Software Update Service (SUS) lassen sich "Wichtige Updates" (Critical Updates) und seit kurzem auch "Service Packs" von einem Server aus auf Clientrechnern installieren. SUS unterstützt im Moment die Microsoft Betriebssysteme Windows 2000 Professional, Windows 2000 Server, Windows 2000 Advanced Server, Windows XP Professional und Windows XP Home Edition.

Software aus der Kategorie "Empfohlene Updates" (d.h. Updates, die von Microsoft nicht als kritisch eingestuft werden), installiert SUS im Moment nicht. Dies gilt auch für diverse MS-Anwendungen wie Mediaplayer 9 oder Java Virtual Machine, die zwar auf der Microsoft Windows Update-Website [WU] liegen, aber nicht mittels SUS distributiert werden können. In der Regel lässt sich derartige Software aber mit der in Kapitel 3 beschriebenen Symantec Ghost AI-Funktion installieren.

Laut Microsoft ist auch eine Erweiterung der Funktionalität von SUS in Planung.

#### Hinweis:

Die Hardwareanforderungen an den Server, auf dem SUS laufen soll, sind laut Microsoft:

The minimum configuration for a server running Software Update Services is:

- Pentium III 700 MHz or higher processor.
- 512 megabytes of RAM.
- 6 gigabytes (GB) of free hard disk space for setup and security packages.

This configuration will support approximately 15000 clients using one server running Software Update Services.

Quelle: [SUS01], S. 7

Der im CIP-Pool verwendete Server erfüllt diese Requirements teilweise nicht. SUS lief bei unseren Test zwar spürbar langsam, aber fehlerfrei. Wohlgemerkt mit einem einzigen Client als Testrechner – bei Verwendung mehrerer Clients könnte ggf. eine Aufrüstung der Hardware unumgänglich werden.

#### 4.1 Konfiguration des SUS-Servers

Der Server sollte vor der Installation auf den neuesten Patchstand gebracht werden. Weiterhin muss Internet Information Services (IIS) 5.0 oder höher installiert sein.

SUS Server liegt unter [SUS02] zum Download bereit.

Nach der Installation startet man den Software Update Service über das Startmenü.

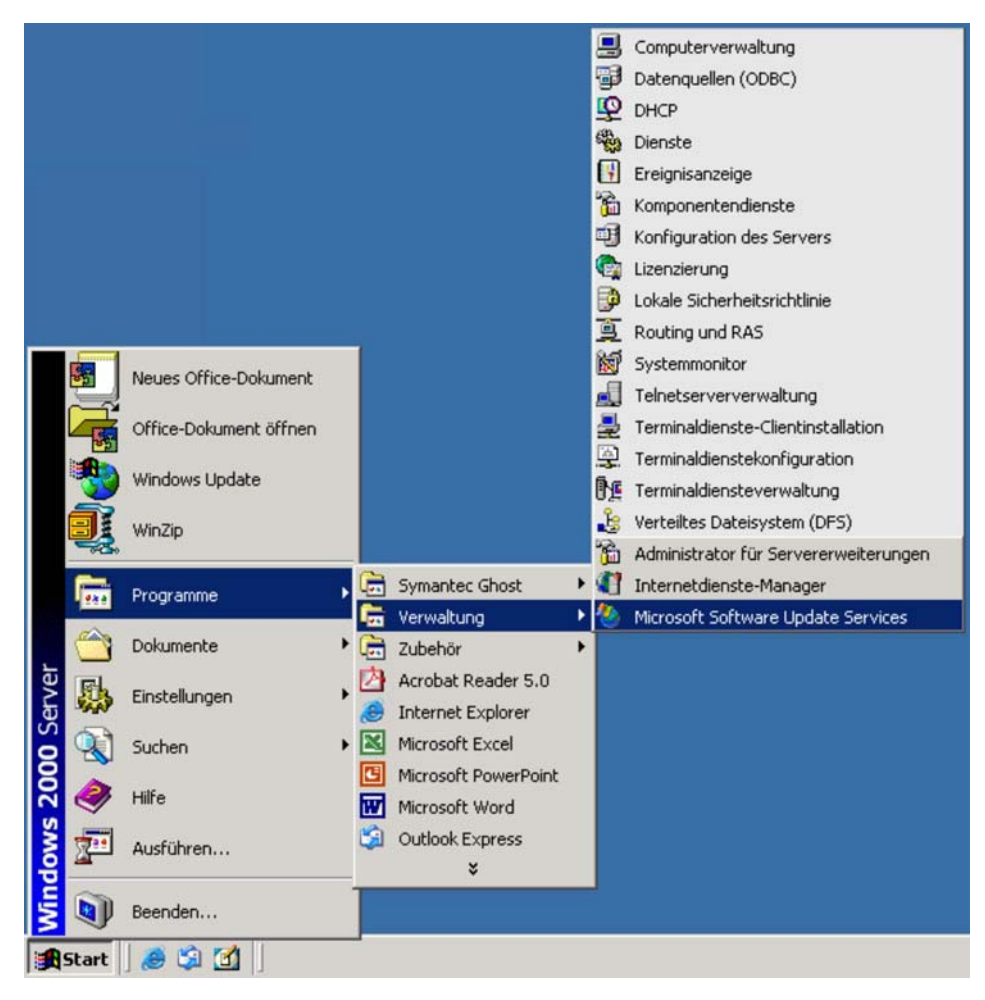

Abb. 52: Nach der Installation von SUS Server findet man im Startmenü unter "Verwaltung" einen neuen Eintrag: "Microsoft Software Update Services".

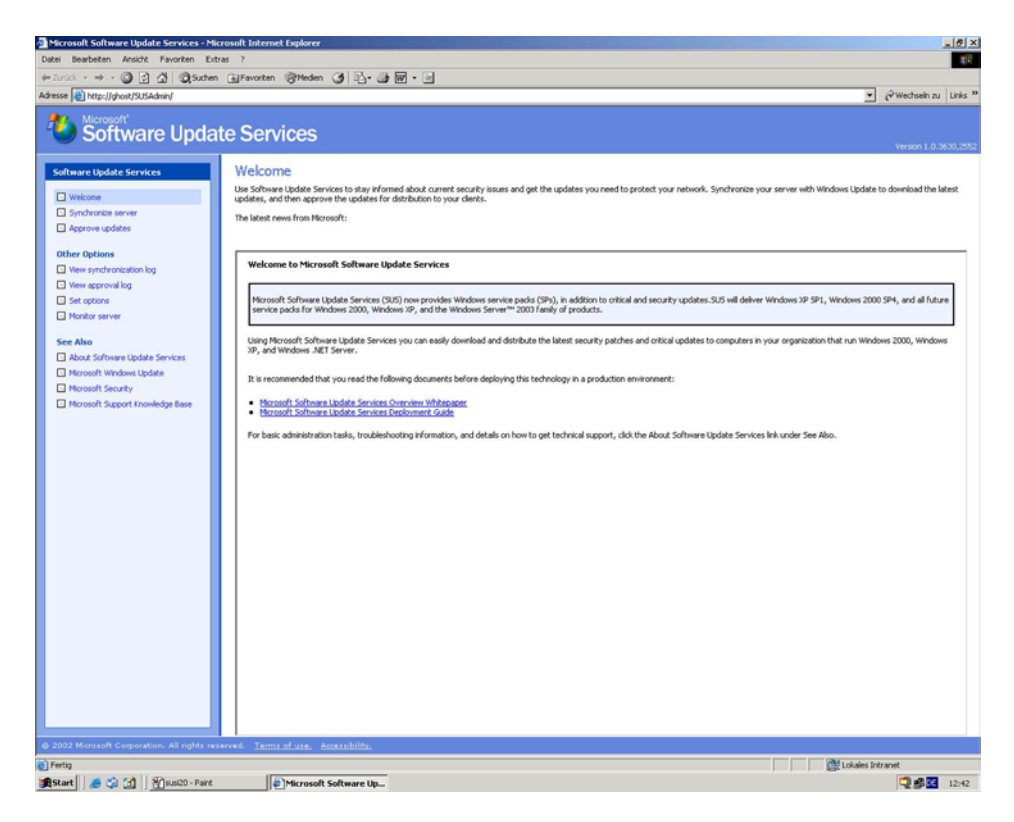

Abb. 53: "Microsoft Software Update Services" Hauptfenster.

Zuerst muss der SUS Server entsprechend konfiguriert werden. Dies erfolgt im Untermenü "Set Options" (vgl. Abb. 54).

Die Bedeutungen der einzelnen Optionen sind in [SUS01] erläutert.

Wir haben die folgenden Einstellungen verwendet:

- Bei "Select a proxy server configuration" ist "Use a proxy server" und "Automatically detect proxy server settings" zu aktivieren
- Bei "**Specify the name your clients use to locate this update server**" ist der NetBIOS Name des Servers oder alternativ der DNS Name bzw. die IP-Adresse einzugeben. Wir haben hier "Ghost" eingetragen.
- Bei "Select which server to synchronize content from" sollte direkt von den Microsoft Servern synchronisiert werden.
- Bei "Select how you want to handle new versions of previously approved updates" kann eingestellt werden, ob neue Versionen von bereits freigegebenen Updates automatisch freigegeben werden sollen oder ob dies manuell geschieht. Wir haben bei unseren Tests die manuelle Methode verwendet.
- Bei "Select where you want to store updates" sollte als Speicherort "lokales Verzeichnis" (local folder) gewählt werden. Außerdem genügt es, SUS auf englisch- und deutschsprachige Updates zu beschränken.

| Microsoft Software Update Services - M      | icrosoft Internet Explorer                                                                         |                                                                                   | <u>_18</u> ×                                  |
|---------------------------------------------|----------------------------------------------------------------------------------------------------|-----------------------------------------------------------------------------------|-----------------------------------------------|
| Datei Bearbeiten Ansicht Favoriten Eb       | dras ?                                                                                             |                                                                                   |                                               |
| ↓ Zurück • ⇒ • ② ③ ④ ④ Suche                | n 🕞 Favoriten 🎯 Medien 🎯 🖏 - 🎯 🖬 - 🖃                                                               |                                                                                   |                                               |
| Adresse an http://ghost/SUSAdmin/           |                                                                                                    |                                                                                   | ▼ <sup>®</sup> Wechseln zu Links <sup>№</sup> |
| Software Upda                               | ate Services                                                                                       |                                                                                   | Version 1.0.3630,2552                         |
| Software Update Services                    | Set options                                                                                        |                                                                                   |                                               |
|                                             | Set your Software Update Services options, and then click Apply.                                   |                                                                                   |                                               |
|                                             |                                                                                                    |                                                                                   |                                               |
|                                             | Select a proxy server conliguration:                                                               |                                                                                   | - E                                           |
|                                             | Use a proxy server to access the Internet                                                          |                                                                                   |                                               |
| Other Options                               | Automatically detect proxy server settings                                                         |                                                                                   |                                               |
| View synchronization log                    | C Use the following proxy server to access the Internet:                                           |                                                                                   |                                               |
| Wew approval log                            | Address: Port: 80                                                                                  |                                                                                   |                                               |
| Set options                                 | Use the following user credentials to access the proxy server:                                     |                                                                                   |                                               |
| Monitor server                              | User: Password: ******                                                                             |                                                                                   |                                               |
| 1. I.I.I.                                   | Allow basic authentication when connecting to proxy server                                         |                                                                                   |                                               |
| See Also                                    |                                                                                                    |                                                                                   |                                               |
| About Sortware Update Services              | Specify the name your clients use to locate this update server:                                    | -                                                                                 |                                               |
| Monard Security                             | perver name: Moss                                                                                  |                                                                                   |                                               |
| I Manual Second Youwledge Base              | If your clients cannot resolve a NetBIOS name (computername) you should ch                         | ange this to a DNS name (computername.domainname) or use the server's IP address. |                                               |
|                                             | Select which server to synchronize content from:                                                   |                                                                                   |                                               |
|                                             | Synchronize directly from the Microsoft Windows Update servers                                     |                                                                                   |                                               |
|                                             | C Synchronize from a local Software Update Services server:                                        |                                                                                   |                                               |
|                                             | Type the name of the server, Example: Corp/WUL                                                     |                                                                                   |                                               |
|                                             | Synchronize list of approved items updated from this location (replace mo                          | de)                                                                               |                                               |
|                                             |                                                                                                    |                                                                                   |                                               |
|                                             | Select how you want to handle new versions of previously approved a                                | updates:                                                                          |                                               |
|                                             | C Automatically approve new versions of previously approved updates                                | ally special there undater later                                                  |                                               |
|                                             |                                                                                                    | ary approve crese oppares rater.                                                  |                                               |
|                                             | Select where you want to store updates:                                                            |                                                                                   |                                               |
|                                             | C Maintain the updates on a Microsoft Windows Update server                                        |                                                                                   |                                               |
|                                             | Save the updates to a local roller     Suchesting list alluting and upper only for these listenses | Cale                                                                              | char Al                                       |
|                                             | Synchronize inscaladon packages only for these locales:                                            |                                                                                   | Clog As                                       |
|                                             | C Arabic                                                                                           | Italian                                                                           |                                               |
|                                             | Arabic enabled                                                                                     | □ Japanese                                                                        |                                               |
|                                             | Chinese Simplified                                                                                 | Japanese NEC                                                                      |                                               |
|                                             | Christe Traditional                                                                                | Korean                                                                            |                                               |
|                                             |                                                                                                    | Norwegian                                                                         |                                               |
|                                             |                                                                                                    | L Poiso                                                                           | <u>*</u>                                      |
|                                             |                                                                                                    |                                                                                   | Apply                                         |
| @ 2002 Microsoft Corporation. All rights re | sserved. Terms of use. Accessibility.                                                              |                                                                                   |                                               |
| (a)                                         |                                                                                                    |                                                                                   | Lokales Intranet                              |
| 💼 🗱 Start 🗌 🚑 🖄 🚮 🗌 🕅 susi21 - Paint        | Microsoft Software Un                                                                              |                                                                                   | C # 12:43                                     |

Abb. 54: "Set Options".

Anschließend muss der SUS Server zuerst einmal mit dem Microsoft Windows Update – Server synchronisiert werden. Dabei werden die benötigten Updates herunter geladen und lokal gespeichert.

| Microsoft Software Update Services - Mic                                                                                                    | rosoft Internet Explorer                                                                                                    | _ @ X                  |
|----------------------------------------------------------------------------------------------------|----------------------------------------------------------------------------------------------------|------------------------|
| Datei Bearbeiten Ansicht Favoriten Extra                                                                                                    | as ?                                                                                                    | <b>2</b> 2             |
| ↓ Zurück • ⇒ • ② 🕄 🖧 ③Suchen                                                                                                    | a Favorten @PMeden @ B₂+ @ W + □                                                                                                    |                        |
| Adresse in http://ghost/SUSAdmin/                                                                                                    |                                                                                                    | ▼ @Wechseln zu Links » |
| Software Updat                                                                                                    | te Services                                                                                                    | Version 1.0.3630.2552  |
| Siftmare Update Services<br>  winkname<br>  generations server<br>  der generation log<br>  wink ageoralise<br>  hendra server<br>  Henorith Windows Lydate Services<br>  henorith Windows Lydate Services<br>  henorith Windows L | Synchronize server<br>Let prohronization: Mennatag, 30. September 2003 09:55:56<br>Set prohronization: Hattweed, J. Oktader 2003 30:50:00<br>To can choose to set a schodale from your end automatically productive with the Software Lipidate Services servers, or narually synchronize your server at any time.<br>Synchronize New Synchronization Schodale |                        |
| a)                                                                                                    | 1 ( ) ( ) ( ) ( ) ( ) ( ) ( ) ( ) ( ) (                                                                                                    | ales Intranat          |
| 💼 Start 🛛 🙈 🖄 🚮 🛛 🖓 susi23 - Paint                                                                                                    | Microsoft Software Up.,.                                                                                                    | 2:43                   |

Abb. 55: Das "Synchronize Server" Menü. Ein Klick auf "Synchronize Now" startet den Synchronisationsvorgang.

| Microsoft Software Update Services - Mi                                                                                                    | rosoft Internet Explorer                                                                                                    |                | _ # ×    |
|----------------------------------------------------------------------------------------------------|----------------------------------------------------------------------------------------------------|----------------|----------|
| Datei Bearbeiten Ansicht Favoriten Ext                                                                                                    | ras ?                                                                                                    |                | 10       |
| ⇒Zurück • ⇒ • 🕼 🕄 🖓 @Suchen                                                                                                    | Expression @Median (3) (3), (3) (4) - (4)                                                                                                    |                | _        |
| Adresse ) http://ghost/SUSAdmin/                                                                                                    |                                                                                                    | ▼ @Wechseln zu | Links *  |
| Software Upda                                                                                                    | te Services                                                                                                    | Version 1.0.3  | 1430,258 |
| Software Update Services Software Update Services Software Update Services Software Software Software Software Update Services Software Update Services Memory Software Update Services Horseaft Vadows Update Norseaft Seport Elsowindige Base | Supportingiation: Hierarda, 30. Segtember 2003 09.505.<br>End optimization: Hierarda, 10. Subport 2003 09.505.<br>Support 2003 09.505.<br>Conception of the section of the section of the section of the software lubide Services servers, or narvally synchronize you server at any text<br>conception of the section of the section of the software lubide Services servers, or narvally synchronize you server at any text<br>conception of the section of the section of the section of the software lubide Services servers, or narvally synchronize you server at any text<br>conception of the section of the section of the section of the software lubide Services servers, or narvally synchronize you server at any text<br>conception of the section of the section of |                |          |
| a root retroitort corporation. All rights re-                                                                                                    |                                                                                                    |                |          |
| f) Fertig                                                                                                    | in the second second seco                                                                                                    | ales Intranet  |          |
| 🛢 Start 🛛 🙈 😭 🚮 🕴 🖓 Susi24 - Paint                                                                                                    | Microsoft Software Up                                                                                                    | 🤍 🖧 🔀          | 12:44    |

Abb. 56: Der SUS Server wird nun synchronisiert.

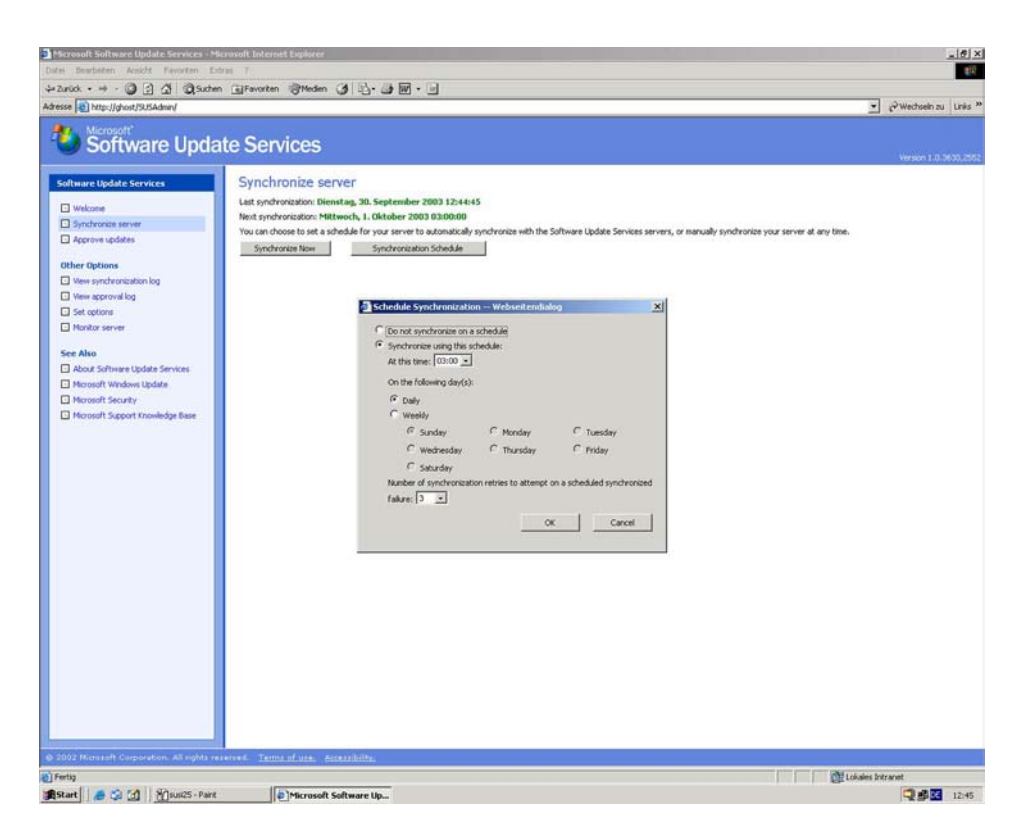

Abb. 57.: Der Synchronisationsprozess lässt sich auch automatisieren. Mittels "Sychronization Schedule" kann man einen Zeitplan erstellen. Die Synchronisation wird dann regelmäßig zum angegebenen Zeitpunkt durchgeführt.

Nach dem Synchronisationsvorgang müssen die neu heruntergeladenen Updates zuerst freigegeben ("approved") werden. Das geschieht im Menü "Approve updates".

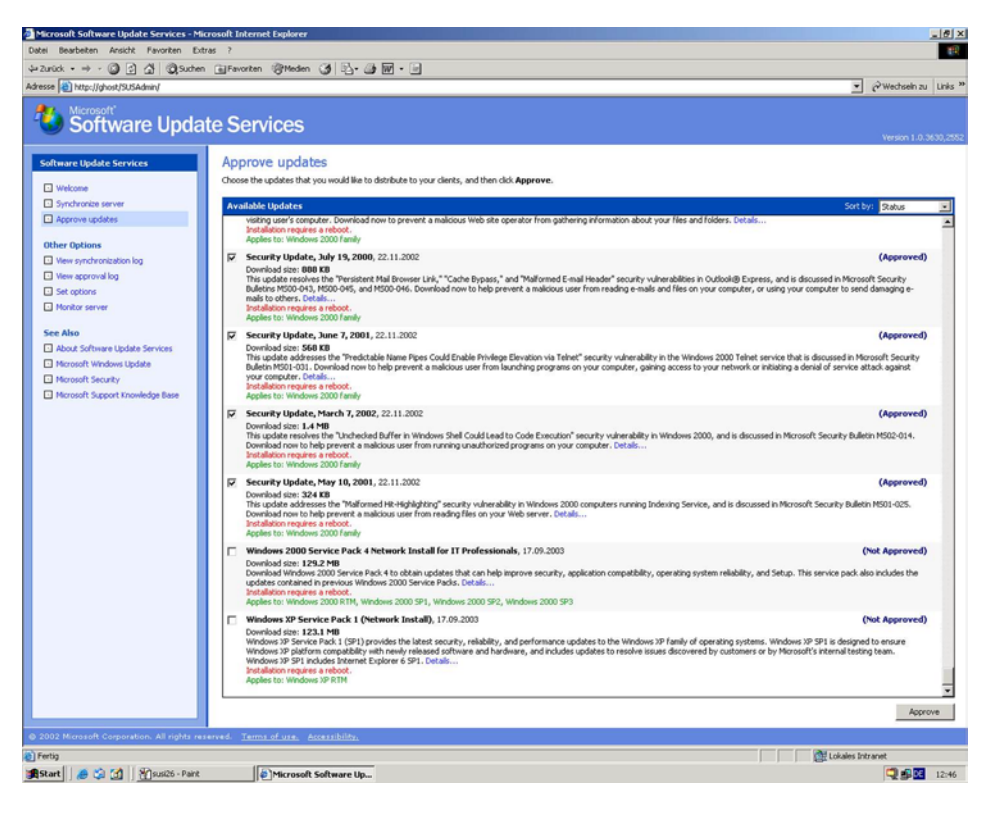

Abb. 58: Das "Approve updates" Menü. Durch das Setzen des Häkchens und Klick auf den "Approve"-Button lassen sich Updates einzeln freigeben.

|                                                    | an Theorem Charles (2) (2) (2) (2) (2)                                                                                                    | a Duratura a                                                   |
|----------------------------------------------------|----------------------------------------------------------------------------------------------------|----------------------------------------------------------------|
| Software Upd                                       | ate Services                                                                                                    |                                                                |
|                                                    |                                                                                                    | Verson 1.0.3                                                   |
| tware Update Services                              | Approve updates                                                                                                    |                                                                |
| Welcome                                            | Choose the updates that you would like to distribute to your clients, and then click Approve.                                                                                                    |                                                                |
| Synchronize server                                 | Available Updates                                                                                                    | Sort by: Status                                                |
| Approve updates                                    | visiting user's computer. Download now to prevent a malcious Web site operator from gathering information about your Hes and folders. Details<br>Installation requires a reboot.<br>                                                                                                    |                                                                |
| Very synchronization log                           | Security Update, July 19, 2000, 22.11.2002                                                                                                    | (Approved)                                                     |
| View approval log<br>Set options<br>Monitor server | Download size: 600 XX<br>This update servises the "resistent Null Browser Link," "Cache Bypass," and "Malformed E-mail Heade" security vulnerabilities in Outdold; Express, and is d<br>buterins HSD 041, HSD 045, and HSD 046, Download now to help prevent a malicious user from reading e-mails and files on your computer, or using you<br>mails to chemical testing and the security of the security of the securi                                                                                                    | iscussed in Microsoft Security<br>computer to send damaging e- |
| Also                                               | Security Update, June 7, 2001, 22.11.2002                                                                                                    | (Approved)                                                     |
| bout Software Update Services                      | Download size: 560 KB<br>This works where the "Standstable Name Finan Co. of Final-Division Final-Stands" constitute the short-Biru in the Windows 2000 Tablet constraints and                                                                                                    | is descend in Marcall Canadh                                   |
| ticrosoft Windows Update                           | Bulletis MSD1-001. Download now to belo nevent a making size from knoching procession vour consister, making a cost remet service own                                                                                                    | denial of service attack against                               |
| Acrosoft Security                                  | YBScript: Software Update Services 🔀                                                                                                    |                                                                |
| Microsoft Support Knowledge Base                   | You are about to approve a new list of updates to become available to your client computers. This list will replace all previously approved updates. Do you want to continue?                                                                                                    |                                                                |
|                                                    |                                                                                                    | (Approved)                                                     |
|                                                    | Ja Nein pro                                                                                                    | soft Security Bulletin M502-014.                               |
|                                                    | Putantico requirer a recox.                                                                                                    |                                                                |
|                                                    | Apples to: Windows 2000 Family                                                                                                    |                                                                |
|                                                    | Security Update, May 10, 2001, 22.11.2002<br>Download size: 324 KB                                                                                                    | (Approved)                                                     |
|                                                    | The update addresses the "Nafformed Heighlighting" security vulnerability in Windows 2000 computers numming Indexing Service, and is discussed in Micros<br>Download ones to help prevent a nabicus user from reading files on your Web server. Details<br>Installation regares a reboot.<br>Applies in: Windows 2000 family                                                                                                    | aft Security Bulletin MS01-025.                                |
|                                                    | Windows 2000 Service Pack 4 Network Install for IT Professionals, 17.09.2003                                                                                                    | (Not Approved)                                                 |
|                                                    | Doverload size: 12:32:27:89<br>Doverload size: 12:32:27:89<br>Doverload size: 12:32:32:27:89<br>Doverload size: 12:32:27:89<br>Doverload size: 12:32:27:89 | tis service pack also includes the                             |
|                                                    | Windows XP Service Pack 1 (Network Install), 17.09.2003                                                                                                    | (Not Approved)                                                 |
|                                                    | Downickal time: 12:21:19<br>Windows 29 platform compatibility with new interact society, reliability, and performance updates to the Windows 39 platform compatibility with new interact society, reliability, and performance updates to the Windows 29 platform compatibility with new interact software, and includes updates to resolve issues discovered by customers or by Micros<br>Windows 29 platform compatibility with new interact software, and includes updates to resolve issues discovered by customers or by Micros<br>Windows 29 platform compatibility with new Interact software, and includes updates to resolve issues discovered by customers or by Micros<br>Windows 29 platform compatibility with new Interact software, and includes updates to resolve issues discovered by customers or by Micros<br>Microsoftware and the customer and the software and hardware, and includes updates to resolve issues discovered by customers or by Microso<br>Microsoftware and the customer and the software and hardware, and includes updates to resolve issues discovered by customers or by Microsoftware<br>Microsoftware and the customer and the software and hardware, and includes updates to resolve issues discovered by customers or by Microsoftware<br>Microsoftware and the customer and the software and hardware, and includes updates to resolve issues discovered by customers or by Microsoftware<br>Microsoftware and the customer and the software and hardware, and includes updates to resolve issues discovered by customer and the software and the software and the                                                                                                    | XP SPI is designed to ensure<br>oft's internal testing team.   |
|                                                    |                                                                                                    | Appro                                                          |
|                                                    |                                                                                                    |                                                                |

Abb. 59: Um die neuen Updates freizugeben, muss man hier bestätigen...

| Adresse @ http://ghost/SUSAdmin/ | to Societa                                                                                                    | 🛫 🖓 Wechseln zu Unis                                                                                                    |
|----------------------------------|----------------------------------------------------------------------------------------------------|----------------------------------------------------------------------------------------------------|
| Sontware Update Services         | C Services  Approve updates  Approve update  Approve update  Approve update | Sort by Statu   Sort by Statu  Agenced  Agenced Agenced  Agenced  Agenced  Agenced  Agenced  Agenced  Agenced Agenced  Agenced Agenced Agenced  Agenced  Agenced  Agenced  Age |
|                                  | Apples to: Windows 2000 fawl Accept Don't Accept                                                                                                    | (Not Approved)                                                                                                    |
|                                  | Download Vindows 2000 Service Fack 4 to obtain updates that can help improve security, application compatibility, openising system reliability updates contradict in previous Windows 2000 Service Facks, Cottain Installation regaring a method. #optime control windows 2000 Service Facks 1 (Nordows 2000 SP2) Windows 200 SP2 Service Packs 1 (Northwerk 2000 SP2, Windows 2000 SP2) Windows 200 SP2 Service Packs 1 (Northwerk 2000 SP2, Windows 2000 SP2) Download out (F2.21.1 MB) Download out (F2.21.1 MB) Download    | ty, and Setup. This service pack also includes the<br>(Not Approved)<br>thems: Windows VP VPI is designed to ensure                                                                                                    |
|                                  | Wrodow 39 platform compatibility with newly reinstead software and hardware, and includes updates to resolve issues discovered by custon<br>Wrodow 39 platform compatibility and the software and hardware, and includes updates to resolve issues discovered by custon<br>Installation-requires a rebot.<br>Applies to: Windows 30 PITM                                                                                                    | ers or by Microsoft's internal testing team.                                                                                                    |

Abb. 60: ... und das End User License Agreement akzeptieren.

| Bearbeiten Ansicht Favoriten Ext     |                                                                                                    |                                                                                       |
|--------------------------------------|----------------------------------------------------------------------------------------------------|---------------------------------------------------------------------------------------|
| ck • ⇒ - ② ⊴ ⊉ ②(Sucher              | i 🔐 Favorten 🛞 Meden 🎯 🔁 - 🎯 🕅 - 🖃                                                                                                    |                                                                                       |
| http://ghost/SUSAdmin/               |                                                                                                    | 💌 🖓 Wechseln zu                                                                       |
| Microsoft                            | to Constant                                                                                                    |                                                                                       |
| Soπware Upda                         | ite Services                                                                                                    |                                                                                       |
|                                      | Annual and the                                                                                                    |                                                                                       |
| ware Update Services                 | Approve updates                                                                                                    |                                                                                       |
| Welcome                              | Choose the updates that you would like to distribute to your clients, and then click <b>Approve</b> .                                                                                                    |                                                                                       |
| Synchronize server                   | Available Updates                                                                                                    | Sort by: Status                                                                       |
| Approve updates                      | visiting user's computer. Download now to prevent a malicious Web site operator from gathering information about your files and folders. Details<br>Installation requires a reboot.<br>Appleade to Wildows 2000 (analy                                                                                     |                                                                                       |
| er Options                           | Security lindate. https://www.is.2000.22.11.2002                                                                                                    | (Approved)                                                                            |
| New synchronization log              | Download size: 808 KB                                                                                                    | , spinned                                                                             |
| iet options                          | Insuprate resolves the intersistent Marbrowser Link," "Cache bypass," and "Matormed E-mar Header" security vulnerabilities in Outbook@ Express, &<br>Bulletins M500-043, M500-045, and M500-046. Download now to help prevent a makious user from reading e-mails and files on your computer, or usin      | ing is ascussed in Microsoft Security<br>ng your computer to send damaging e-         |
| fonitor server                       | mais to others. Detais<br>Installation requires a reboot.<br>Annue the Windows 2000 Januar                                                                                                    |                                                                                       |
| Also                                 | Security Update, June 7, 2001, 22.11.2002                                                                                                    | (Approved)                                                                            |
| bout Software Update Services        | Download size: 560 KB                                                                                                    | and the second but would be                                                           |
| Icrosoft Windows Update              | This update addresses the "Predictable Name Pipes Could Enable Privage Elevation via Tenet" security vulnerability in the Windows 2000 Teinet servi<br>Bulletin MS01-031. Download now to help prevent a malicious user from launching programs on your computer, gaining access to your network or initia | te mat is discussed in Microsoft Security<br>tring a denial of service attack against |
| lorosoft Security                    | your computer. Details<br>Installation requires a reboot.                                                                                                    |                                                                                       |
| Icrosoft Support Knowledge Base      | Applies to: Windows 2000 family                                                                                                    |                                                                                       |
|                                      | Security Update, March 7, 2002, 22.11.2002                                                                                                    | (Approved)                                                                            |
|                                      | This update resolves the "Unchecked Buffer in Windows Shall Could and to Code Evention" consists undershifts in Windows 2000, and is discussed in                                                                                                    | n Microsoft Security Bulletin M502-014.                                               |
|                                      | Download now to help prevent a matious user from runnin<br>Installation requires a rebot. Dispace uppit unbits the sum distance your                                                                                                    |                                                                                       |
|                                      | Apples to: Windows 2000 family Piedse Walk While the updates you selected are being approved                                                                                                    |                                                                                       |
|                                      | Security Update, May 10, 2001, 22.11.2002                                                                                                    | (Approved)                                                                            |
|                                      | This update addresses the "Malformed Hit-Highlighting" sec                                                                                                    | Microsoft Security Bulletin M501-025.                                                 |
|                                      | Installation requires a reboot.                                                                                                    |                                                                                       |
|                                      | Appres to: Writewe 2000 Femiles Back 4 Network Jack 8 Feet                                                                                                    | And America D                                                                         |
|                                      | Windows 2000 Service Pack 4 Network Install for I     Download size: 129.2 MB                                                                                                    | (Not Approved)                                                                        |
|                                      | Download Windows 2000 Service Pack 4 to obtain updates<br>updates contained in previous Windows 2000 Service Pack                                                                                                    | etup. This service pack also includes the                                             |
|                                      | Installation requires a reboot.                                                                                                    |                                                                                       |
|                                      | CZ Windows VD Canada Dark 1 (National Tratally 12.0                                                                                                    | (Net Amount)                                                                          |
|                                      | Download size: 123.1 M0                                                                                                    | (Not Approved)                                                                        |
|                                      | Windows XP Service Pack 1 (SP1) provides the latest security, reliability, and performance updates to the Windows XP family of operating systems. Wi<br>Windows XP platform compatibility with newly released software and hardware, and includes updates to resolve issues discovered by customers or by  | indows XP SP1 is designed to ensure<br>Microsoft's internal testing team.             |
|                                      | Windows 3P SP1 includes Internet Explorer 6 SP1. Details<br>Installation requires a reheat.                                                                                                    |                                                                                       |
|                                      | Apples to: Windows XP RTM                                                                                                    |                                                                                       |
|                                      |                                                                                                    |                                                                                       |
|                                      |                                                                                                    | Appro                                                                                 |
| Microsoft Corporation. All rights re | served. Terms of use. Accessibility.                                                                                                    |                                                                                       |
|                                      |                                                                                                    | All a shake between                                                                   |

Abb. 61: Anschließend werden die Updates freigegeben...

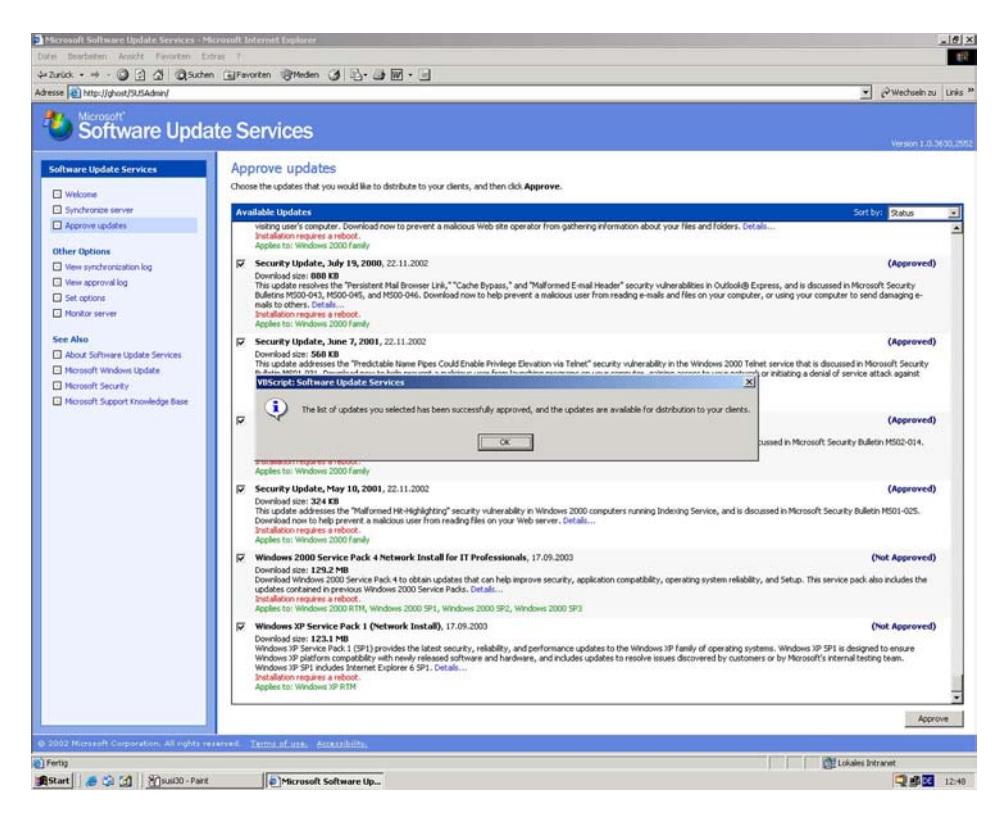

Abb. 62: ... und man erhält diese Bestätigung.

| Microsoft Software Update Services - Micros      | soft Internet Explorer                                                                                                    |              |             | _@×     |
|--------------------------------------------------|----------------------------------------------------------------------------------------------------|--------------|-------------|---------|
| Datei Bearbeiten Ansicht Favoriten Extras        | ?                                                                                                    |              |             | 10      |
| ↓ Zurück • ⇒ - 🙆 🔄 付 🍳 Suchen [                  | ajFevorten 资料eden ③ 心·@ III · D                                                                                                    |              |             |         |
| Adresse 🕘 http://ghost/SUSAdmin/                 |                                                                                                    | -            | Wechseln zu | Links ' |
| Software Update                                  | Services                                                                                                    |              |             |         |
| Software Update Services                         | Synchronization Log                                                                                                    |              |             |         |
| Velcone                                          | This log includes information about synchronizations that have occurred between your local server and the Software Update Services servers.                                                                                                    |              |             |         |
| Synchronize server                               |                                                                                                    |              |             |         |
| Approve updates                                  | Manual Sync Started- Dienstag, 30. September 2003 12:44:13                                                                                                    |              |             |         |
|                                                  | Sortware update services is up to date. No changes were required during synchronization.<br>Sync Finished-Dienstag, 30. September 2003 12:44:45                                                                                                    |              |             |         |
| Other Options                                    |                                                                                                    |              |             | - 11    |
| View approval log                                | Manual Sync Started- Dienstag, 30. September 2003 09:59:33<br>Software Update Services is up to date. No changes were required during synchronization.                                                                                                    |              |             |         |
| Set options a los of presious approach           | Sync Finished-Dienstag, 30. September 2003 09:59:56                                                                                                    |              |             |         |
| Monitor server                                   | Manual Sync Started: Montan. 29. Sentember 2003 13:10:29 Successful                                                                                                    |              |             | -       |
|                                                  | Updates Added:                                                                                                    |              |             |         |
| See Also                                         | Q320676: Security Update (Outlook Express 5:5 SP2) - q328309_5595AC0419612C187EB150D7D7923E548E1AE4C0.exe                                                                                                    |              |             |         |
| Microsoft Windows Undate                         | Q328676: Security Update (Outlook Express 5.5 SP2) - Q320389_3016ASC05107C808472903958004240270051C3.exe<br>O328970: November, 2002 Cumulative Patch for Internet Explorer 5.01 SP 3 - q328970 F27C403ED171975DAS9E11FD7E80E4FD644A14FA.exe                                                                                                    |              |             |         |
| Mcrosoft Security                                | Q328970: November, 2002 Cumulative Patch for Internet Explorer 5.01 SP 3 - q328970_DE7964281036E89510661E2FECB04FDF36E48983.exe                                                                                                    |              |             |         |
| Microsoft Support Knowledge Base                 | 330994: April 2003, Security Update for Outlook Express 5.5 Service Pack 2 - q330994_069b7b865144fb339bfad9149d77f91.exe                                                                                                    |              |             |         |
|                                                  | Security Update, February 14, 2002 (Internet Explorer 5.01) - VESSINEN_3877F751C40943885F0762F4DCC088196820CD08.EXE                                                                                                    |              |             |         |
|                                                  | Security Update, February 14, 2002 (Internet Explorer 5.01) - VBS51NEN_667984E54D916D6462A3AB5B4C2881C2867CA1E6.EXE                                                                                                    |              |             |         |
|                                                  | 8109471 Pebruary 2003, Cumulative Patch for Internet Explorer 5.01 Service Pack 3 - Q810947, SUSC/13P2249522803968AD4C598C5A367P2EAB.EXE<br>8109471 Pebruary 2003, Cumulative Patch for Internet Explorer 5.01 Service Pack 3 - Q810947, B3CA04E8D113EEDE00561A83AFAA02EBC3922F36, EXE                                                                                                    |              |             |         |
|                                                  | Q323759: August, 2002 Cumulative Patch for Internet Explorer 5.01 SP2 - Q323759_0DCP378ED12AA48337820170E900E69309AB94A7.EXE                                                                                                    |              |             |         |
|                                                  | Q323759: August, 2002 Cumulative Patch for Internet Explorer 5.01 SP2 - Q323759_769614E4490604A6D300724EAE58AD6E70EE5AE4.EXE<br>813889: Envil 2003. Cumulative Patch for Internet Explorer 5.01 Service Park 3 - x813489. z802760x88a645219xxeder[6]:http://www.amagust.exe.com/amagust.exe.com/amagust.exe.com/amagust.exe.com/amagust.exe.com/amagust.exe.com/amagust.exe.com/amagust.exe.com/amagust.exe.com/amagust.exe.com/amagust.exe.com/amagust.exe.com/amagust.exe.com/amagust.exe.com/amagust.exe |              |             |         |
|                                                  | 813489: April 2003, Cumulative Patch for Internet Explorer 5.01 Service Pack 3 - g813489_7526690df0c1e078957b0d83f8018c0.exe                                                                                                    |              |             |         |
|                                                  | 818529: June 2003, Cumulative Patch for Internet Explorer 5.01 Service Pack 3 - g818529_b7839c4a88051458828050addeeb0f5.exe                                                                                                    |              |             |         |
|                                                  | 810529: June 2003, Cumulative Patch for Internet Explorer 5.01 Service Pack 3 - q010529_1067aa22e752b05ca55eba209ee1e9F.exe<br>Acoust 2003. Cumulative Patch for Internet Explorer 5.01 for Windows 2000 Service Pack 3 (822925) - o822925. 3(40038cd8991a57a27ed78829d/30b.exe                                                                                                    |              |             |         |
|                                                  | August 2003, Cumulative Patch for Internet Explorer 5.01 for Windows 2000 Service Pack 3 (822925) - q822925_4c06ec6d1cd1351b50b56be3dad/8b0.exe                                                                                                    |              |             |         |
|                                                  | August 2003, Cumulative Patch for Internet Explorer 5.01 for Windows 2000 Service Pack 4 (822925) - q822925_57539474372404a01f3045468a5f97c.exe                                                                                                    |              |             |         |
|                                                  | Q320970: November, 2002 Cumulative Patch for Internet Explorer 5.5 SP 2 - d320970. IP028E931F0918E081DA33C804E238663C944211.exe                                                                                                    |              |             |         |
|                                                  | Q328970: November, 2002 Cumulative Patch for Internet Explorer 5.5 SP 2 - q328970_6114CAA4347C182AB1BC4FEA4783337888E7E802.exe                                                                                                    |              |             |         |
|                                                  | Q324929: December 2002, Cumulative Patch for Internet Explorer 5.5 - Q324929_23E36A2C1C384AED63C9E139A5EDCA1698F38288.EXE<br>Q324929: December 2002, Cumulative Patch for Internet Explorer 5.5 - Q324929; E34C82562E36AED630E198A5AED630234A8EC6C46; EVE                                                                                                    |              |             |         |
|                                                  | 810047: February 2003, Cumulative Patch for Internet Explorer 5.5 Service Pack 2 - Q810047_102065CAD52C737EB8F4422AEF2CAC5E10086EFA.EXE                                                                                                    |              |             |         |
|                                                  | 810847: February 2003, Cumulative Patch for Internet Explorer 5:5 Service Pack 2 - Q810847_104D1898508E540F22C080CD70DD44080F81A3E9.EXE                                                                                                    |              |             |         |
|                                                  | Q323759: August, 2002 Cumulative Patch for Internet Explorer 5.5 SPI - Q323759_SEC242C48EC927C28EPB9F0A46737F5AD5382C.EXE<br>Q323759: August, 2002 Cumulative Patch for Internet Explorer 5.5 SPI - Q323759_568E79CD0A27A2354AEAD6bC236FADC2277CB08.EXE                                                                                                    |              |             |         |
|                                                  | Q323759: August, 2002 Cumulative Patch for Internet Explorer 5.5 SP2 - Q323759_E833D63932745A2CD205131855CA38F58AF5EAA5.EXE                                                                                                    |              |             | -1      |
|                                                  |                                                                                                    | Clear Log    | Print Lo    | ·       |
| © 2002 Microsoft Corporation. All rights reserv  | ed. <u>Terms of use</u> . <u>Accessibility</u> ,                                                                                                    |              |             |         |
| http://ghost/autoupdate/administration/en/viewAp | provelog.asp                                                                                                    | Lokales Intr | anet        |         |
| 🟚 Start 🛛 🦽 🏠 🚮 🛛 🏦 Susi 31 - Paint              | Microsoft Software Up                                                                                                    |              | Q 🚽 🗷       | 12:48   |

Abb. 63: Das "Synchronization Log". Hier kann man sehen, ob die Synchronisation geklappt hat und welche Updates heruntergeladen wurden.

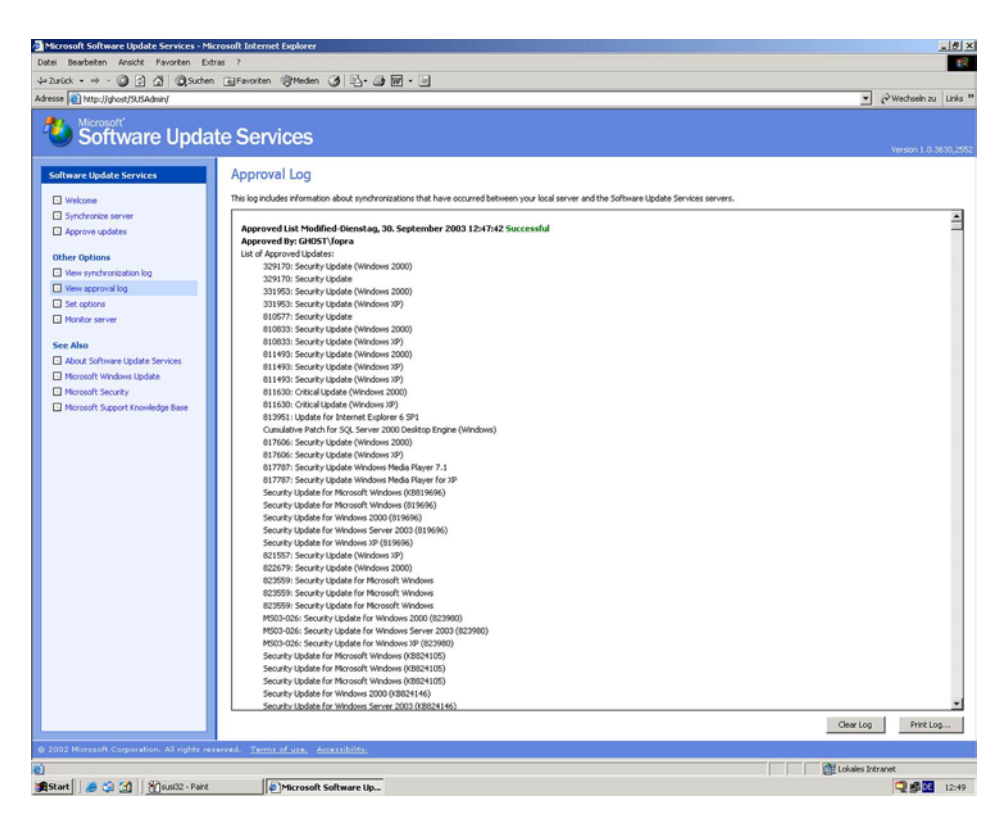

Abb. 64: Das "Approval-Log" gibt einen Überblick über alle freigegebenen Updates.

## 4. 2 Konfiguration der Clientrechner

#### Hinweis:

Bei folgenden Betriebsystem-Versionen muss zuerst die neueste "Automatic Update" Version installiert werden:

- Windows 2000 Professional mit Service Pack (SP) 2
- Windows 2000 Server mit SP2
- Windows 2000 Advanced Server mit SP2
- Windows XP Professional
- Windows XP Home Edition

Auf unserem Testrechner war allerdings bereits Service Pack 3 aufgespielt, eine zusätzliche Installation der neuesten "**Automatic Update**" Version war daher nicht mehr nötig. Die aktuelle "**Automatic Update**" Version gibt es unter [SUS03] zum Download.

Die "Automatische Updates"-Funktion lässt sich auf dem Clientrechner sowohl manuell als auch über Systemrichtlinien konfigurieren. Wir empfehlen die Konfiguration mittels Systemrichtlinie, da sich diese vom Benutzer nicht mehr verändern lässt. Der Vollständigkeit halber seien beide Methoden hier erklärt.

#### 4.2.1 Manuelle Konfiguration

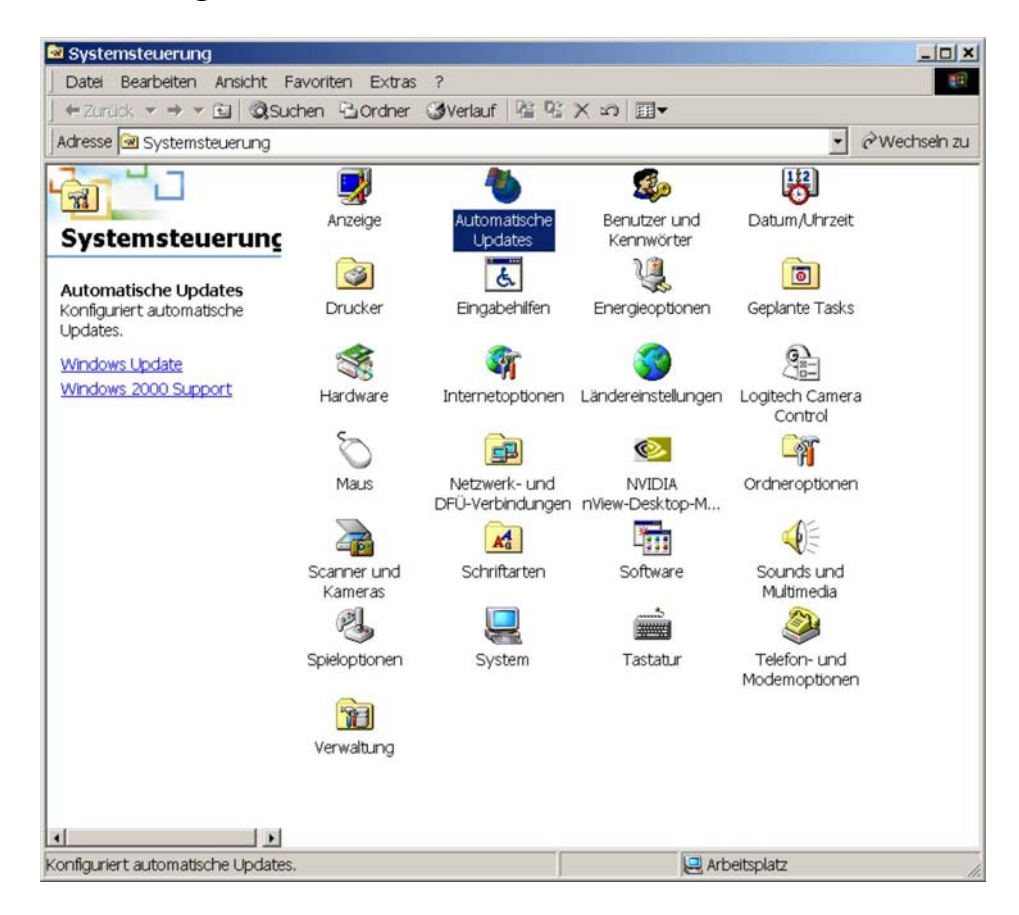

Abb. 65: Die "Automatische Updates"-Funktion findet man in der Systemsteuerung.

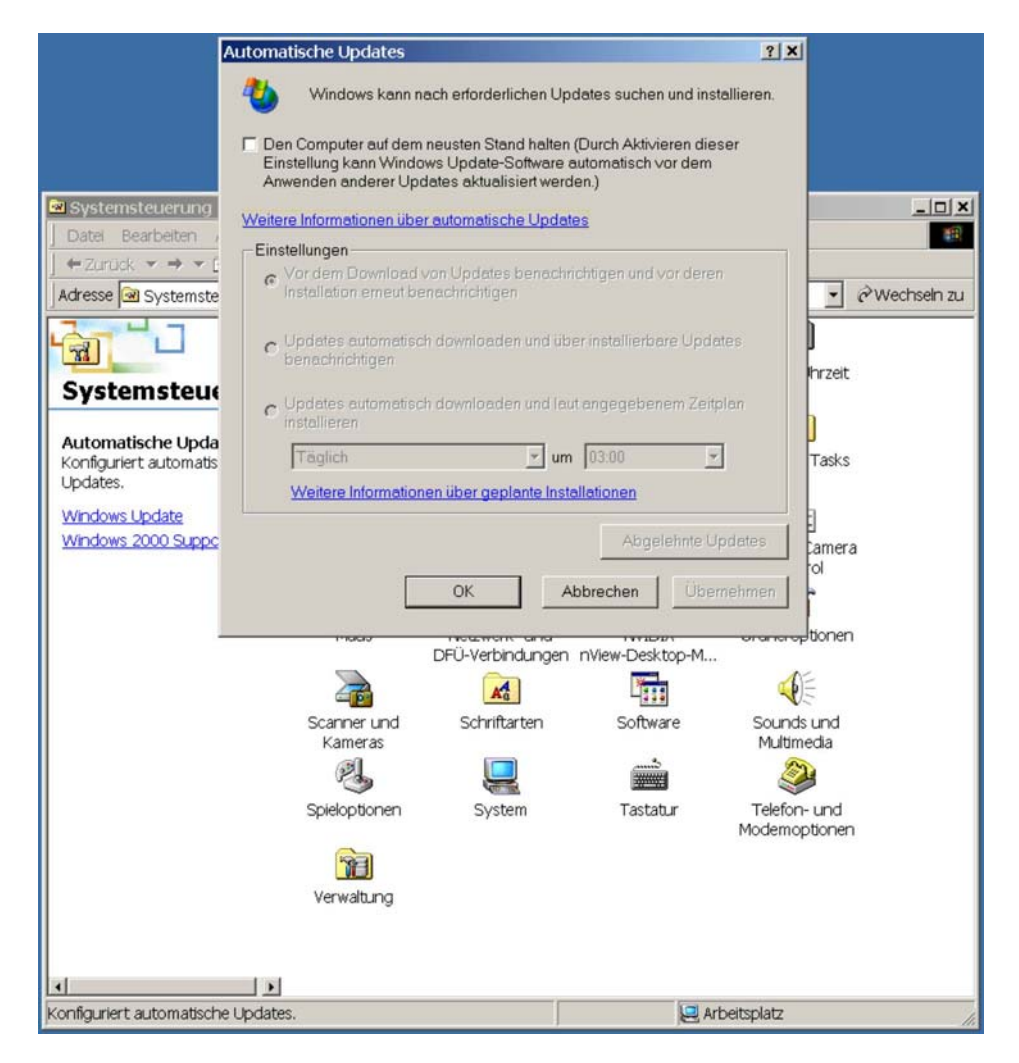

Abb. 66: Beim Öffnen erscheint obiges Menü.

| Automatische Updates                                                                                                    | ? × |  |  |  |  |
|----------------------------------------------------------------------------------------------------|-----|--|--|--|--|
| Windows kann nach erforderlichen Updates suchen und installiere                                                                                                    | en. |  |  |  |  |
| Den Computer auf dem neusten Stand halten (Durch Aktivieren dieser<br>Einstellung kann Windows Update-Software automatisch vor dem<br>Anwenden anderer Updates aktualisiert werden.)                                                                                                    |     |  |  |  |  |
| Weitere Informationen über automatische Updates                                                                                                    |     |  |  |  |  |
| Einstellungen<br>Vor dem Download von Updates benachrichtigen und vor deren<br>Installation erneut benachrichtigen<br>Updates automatisch downloaden und über installierbare Updates<br>benachrichtigen<br>Updates automatisch downloaden und laut angegebenem Zeitplan<br>installieren |     |  |  |  |  |
| Täglich v um 03:00 v                                                                                                    |     |  |  |  |  |
| Weitere Informationen über geplante Installationen                                                                                                    |     |  |  |  |  |
| Abgelehnte Update                                                                                                    | s   |  |  |  |  |
| OK Abbrechen Übernehm                                                                                                    | en  |  |  |  |  |

Abb. 67: Nun aktiviert man die Funktion, indem man ein Häkchen bei "Den Computer auf dem neuesten Stand halten" setzt. Außerdem muss man eine der drei Optionen wählen. Bei der letzten Option erfolgt Download und Installation automatisch zu einem vorgegebenen Zeitpunkt.

Anschließend muss man noch mit regedt32 die Registry editieren und folgende Schlüssel hinzufügen:

#### Im Zweig HKEY\_LOCAL\_MACHINE\Software\Policies\Microsoft\Windows\WindowsUpdate\AU

die Schlüssel

**RescheduleWaitTime** Typ: REG\_DWORD Wert: 10

**NoAutoRebootWithLoggedOnUsers** Typ: REG\_DWORD Wert: 1

UseWUServer Typ: REG\_DWORD Wert: 1 sowie im Zweig HKEY\_LOCAL\_MACHINE\Software\Policies\Microsoft\Windows\WindowsUpdate

die Schlüssel

WUServer Typ: REG\_SZ Wert: http://Ghost (bzw. den korrekten Servernamen)

WUStatusServer Typ: REG\_SZ Wert: http://Ghost (bzw. den korrekten Servernamen)

Eine detaillierte Erklärung findet sich in [SUS01].

#### 4.2.2 Konfiguration mittels Systemrichtlinie

Einfacher und bequemer geht die Konfiguration mittels Systemrichtlinie. Hierzu lädt man unter [Wuau] die entsprechende ADM Datei herunter.

Die Datei sollte nun zweckmäßigerweise zusammen mit den anderen ADM Dateien im Verzeichnis C:\WINNT\INF abgespeichert werden.

Anschließend startet man den Gruppenrichtlinien-Editor gpedit.msc

| Ausführ | en                                                                                          | <u>? ×</u> |
|---------|---------------------------------------------------------------------------------------------|------------|
|         | Geben Sie den Namen eines Programms, Ordners,<br>Dokuments oder einer Internetressource an. |            |
| Öffnen: | gpedit.msc                                                                                  | •          |
|         |                                                                                             |            |
|         | OK Abbrechen Durchsuche                                                                     | n          |
|         |                                                                                             |            |

Abb. 68: "Start", "Ausführen" und Eingabe von "gpedit.msc" startet den Gruppenrichtlinien-Editor.

| 🝠 Gruppenrichtlinie                                                                                                    |                                                |  |
|----------------------------------------------------------------------------------------------------|------------------------------------------------|--|
| ] Vorgang Ansicht ] ← →                                                                                                    |                                                |  |
| Struktur                                                                                                    | Name                                           |  |
| Richtlinien für Lokaler Compile Computerkonfiguration Softwareeinstellungen Windows-Einstellunge Administrative Vorlage Softwareeinstellungen Softwareeinstellungen Administrative Vorlage Administrative Vorlage | Benutzerkonfiguration<br>Benutzerkonfiguration |  |
|                                                                                                    | ,                                              |  |

Abb. 69.: Hauptfenster des Gruppenrichtlinien-Editors.

| Struktur<br>Richtlinien für Lokaler Compute<br>Scomputerkonfiguration<br>Softwareeinstellungen<br>Generation<br>Softwareeinstellungen | Richtlinie<br>Windows-Komponenten<br>System<br>Netzwerk<br>Drucker | Eins |
|----------------------------------------------------------------------------------------------------|--------------------------------------------------------------------|------|
| Administrative Vorlager     Administrative Vorlager     Senutzerkonfiguration     Softwareeinstellungen     Windows-Einstellungen     | Vorlagen hinzufügen/entfernen Alle Tasks                           |      |
| ■ Administrative Vorlager                                                                                                    | Ansicht  Liste exportieren                                         |      |
|                                                                                                    | Hilfedatei anzeigen                                                |      |
|                                                                                                    | 4                                                                  |      |

Abb. 70: Bei "Computerkonfiguration", "Administrative Vorlagen" öffnet man mit Rechtsklick das Menü und wählt "Vorlagen hinzufügen/entfernen" aus.

| Gruppenrichtlinie<br>Vorgang Ansicht   ← →   € 🔟   🔀   😵 | 1                      |     |
|----------------------------------------------------------|------------------------|-----|
| Vorlagen hinzufügen/entfernen                            | <u>?</u>               | ×   |
| Name                                                     | Größe Verändert        | T I |
| Conf                                                     | 36KB 22.07.2002 21:05  |     |
| inetres 🖌                                                | 251KB 08.05.2001 14:00 |     |
|                                                          |                        |     |
| Hinzufügen Entfernen                                     | Schließen              | J   |
| <b>x</b>                                                 |                        | 1   |
|                                                          |                        |     |

Abb. 71: Hier sieht man die im Moment aktiven Vorlagen. Falls bereits "wuau" in der Liste steht, muss man es zuerst entfernen. Ansonsten klickt man auf "Hinzufügen".

| Grupper                                                         | arichtlinie                                                                          |                  | Intel      |
|-----------------------------------------------------------------|--------------------------------------------------------------------------------------|------------------|------------|
| Richtlinienvorlagen                                             | )                                                                                    |                  | <u>? x</u> |
| Suchen in:                                                      | 🔁 inf                                                                                | • E 🕆 🎟 •        |            |
| Verlauf<br>Verlauf<br>Desktop<br>Eigene Dateien<br>Arbeitsplatz | a conf.adm<br>a inetcorp.adm<br>a inetres.adm<br>a system.adm<br>wmp.adm<br>wuau.adm |                  |            |
|                                                                 | Dateiname:                                                                           | wuau.adm         | Öffnen     |
|                                                                 | Dateityp:                                                                            | Policy Templates | Abbrechen  |
| <u>J</u>                                                        |                                                                                      | J                |            |

Abb. 72: Nun lädt man die neue wuau.adm.

| Gruppenrichtlinie     Vorgang Ansicht     |                                                                                                    |
|-------------------------------------------|----------------------------------------------------------------------------------------------------|
| Name<br>Conf<br>inetres<br>System<br>Wuau | Größe Verändert<br>36KB 22.07.2002 21:05<br>251KB 08.05.2001 14:00<br>832KB 22.07.2002 21:05<br>26KB 28.05.2003 11:24 |
| Hinzufügen Entfernen                      | Schließen                                                                                                    |

Abb. 73: Nun sollte es so aussehen und man kann das Fenster schließen.

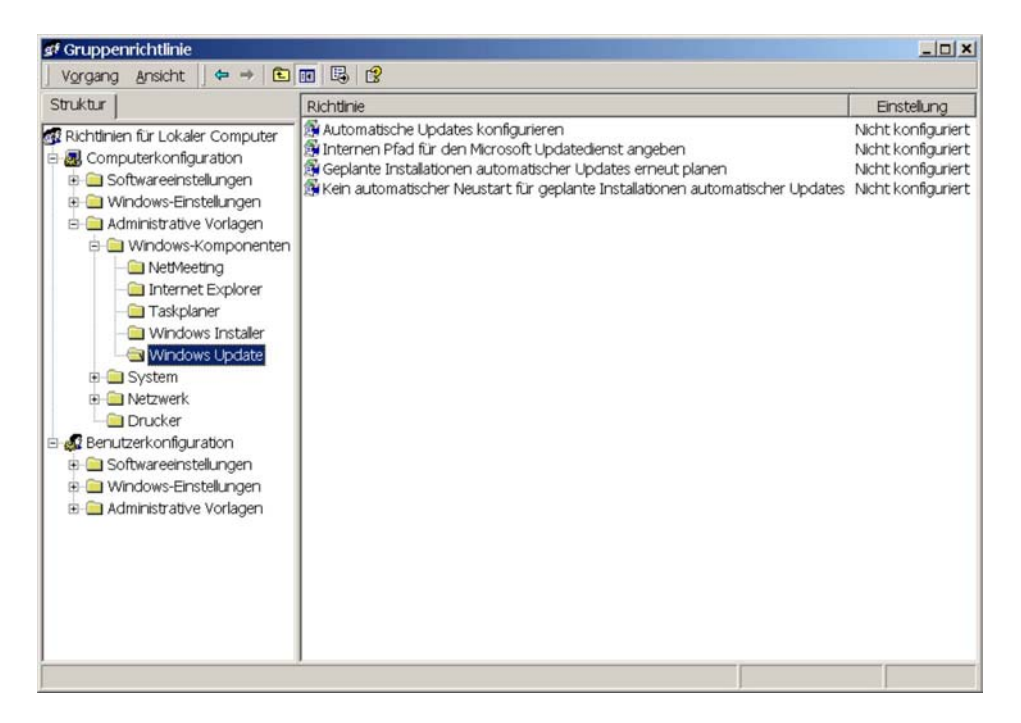

Abb. 74: Unter "Computerkonfiguration", "Administrative Vorlagen", "Windowskomponenten", "Windows Update" kann man nun die Windows Update-Funktion des Clientrechners konfigurieren.

|                                                                     | 1                                                          |                   |
|---------------------------------------------------------------------|------------------------------------------------------------|-------------------|
| Automatische Updates konfigurieren                                  |                                                            |                   |
| Nicht konfiguriert                                                  |                                                            | Einstellung       |
| Aktiviert                                                           | ites konfigurieren                                         | Nicht konfigurier |
| C Deaktiviert                                                       | en Microsoft Updatedienst angeben                          | Nicht konfigurier |
| Automatische Updates konfigurieren: 4 - Autom Downloaden und laut 2 | Neustart für geplante Installationen automatischer Updates | Nicht konfigurier |
| Folgende Einstellungen sind nur erforderlich                        |                                                            |                   |
| und gelten nur, wenn 4 gewählt wird.                                |                                                            |                   |
| Geplanter Installationstag: 0 - Täglich                             |                                                            |                   |
| Genlante Installationszeit 03:00                                    |                                                            |                   |
|                                                                     |                                                            |                   |
| adhaning upperprovided (02.00                                       |                                                            |                   |
| Vorhenge Flichtlinie Nächste Richtlinie                             |                                                            |                   |
| Vorherige Richtlinie Nächste Richtlinie                             | nen                                                        |                   |

Abb. 75: "Automatische Updates konfigurieren" aktiviert man und wählt die entsprechenden Installationsoptionen aus. "4 – Autom. Downloaden und laut Zeitplan installieren" entspricht der 3. Option im Windows Update Menü in der Systemsteuerung (vgl. Abb. 67).

|                                                                                | Richtlinie                              |                                      | Einstellung      |
|--------------------------------------------------------------------------------|-----------------------------------------|--------------------------------------|------------------|
| nschaften von Inter                                                            | nen Pfad für den Microsoft Updatedienst | ang? X                               | Aktiviert        |
| -htlinia   Edularina                                                           |                                         | nst angeben                          | Nicht konfigurie |
| Linume   Enviarung                                                             |                                         | lates erneut planen                  | Nicht konfiguri  |
| Internen Pfad für der                                                          | Microsoft Updatedienst angeben          | Installationen automatischer Updates | Nicht konfiguri  |
| <ul> <li>Nicht konfiguriert</li> <li>Aktiviert</li> <li>Deaktiviert</li> </ul> |                                         |                                      |                  |
| Interner Updatedienst z                                                        | um Ermitteln von Updates:               |                                      |                  |
| http://Ghost                                                                   |                                         |                                      |                  |
|                                                                                | and the second second                   |                                      |                  |
| Intranetserver für die St                                                      | utstiken: Inttp://Ghost                 |                                      |                  |
| (Beispiel: http://Intranet                                                     | Jpd01)                                  |                                      |                  |
|                                                                                |                                         |                                      |                  |
|                                                                                |                                         |                                      |                  |
|                                                                                |                                         |                                      |                  |
|                                                                                |                                         |                                      |                  |
|                                                                                |                                         |                                      |                  |
|                                                                                |                                         |                                      |                  |
|                                                                                |                                         |                                      |                  |
|                                                                                | 1                                       |                                      |                  |

Abb. 76: Bei "Interner Pfad für den Microsoft Updatedienst angeben" ist zweimal der Name des SUS Servers einzutragen (in unserem Fall "http://Ghost").

| Richtlinien für Lokaler Compu<br>Computerkonfiguration<br>Eigenschaften von Gepla | iter Automatische Updates konfigurieren<br>Internen Pfad für den Microsoft Updatediens | t angeben                  | Aktiviert         |
|-----------------------------------------------------------------------------------|----------------------------------------------------------------------------------------|----------------------------|-------------------|
| Eigenschaften von Gepla                                                           |                                                                                        |                            | Aktiviert         |
| and a sublished of the sublished of the ball of the ball of the ball of the ball  | nte Installationen automatischer Updates er… 🔐                                         | x  heut planen             | Nicht konfigurier |
| Richtlinie Erklärung                                                              |                                                                                        | onen automatischer Updates | Nicht konfigurie  |
| C Nicht konfiguriert<br>C Aktiviert<br>C Deaktiviert<br>Nach dem Systemstart      | warten (Minuten):                                                                      |                            |                   |

Abb. 77: Bei "Geplante Installation automatischer Updates erneut planen" haben wir wie in [SUS01] empfohlen 10 Minuten gewählt.

| chtlinie  Erklärung  | Neustart für geplante Installationen automatischer Upd. |                                             |           |
|----------------------|---------------------------------------------------------|---------------------------------------------|-----------|
|                      |                                                         |                                             |           |
| Nicht kontiguriert   |                                                         |                                             | Enthing   |
| Dealthiat            |                                                         | Indates konfigurieren                       | Aktiviert |
| Dedkinien            |                                                         | är den Microsoft Updatedienst angeben       | Aktiviert |
|                      |                                                         | ationen automatischer Updates erneut planen | Aktiviert |
|                      |                                                         |                                             |           |
| Vorherige Richtlinie | Nachste Puchtimie                                       |                                             |           |
| Vorherige Richtlinie | Nachste Richtlimie<br>OK Abbrechen Übernehm             | in                                          |           |

Abb. 78: "Kein automatischer Neustart für geplante Installationen automatischer Updates" sollte aktiviert werden. Diese Option verhindert, dass der Rechner automatisch neu gestartet wird, während ein Benutzer eingeloggt ist.

Damit ist Software Update Service auf dem Client konfiguriert.

Bei dieser Gelegenheit kann gegebenfalls auch gleich noch eine für den Betrieb mit einem Samba-Server empfohlene Option aktiviert werden:

#### Windows XP Service Pack 1

There is a security check new to Windows XP (or maybe only Windows XP service pack 1). It can be disabled via a group policy in the Active Directory.

The policy is called: Computer Configuration\Administrative Templates\System\User Profiles\ Do not check for user ownership of Roaming Profile Folders

This should be set to Enabled.

Quelle: [Samb], S. 356

Auch bei Windows 2000 SP4 findet sich diese Option:

Abb. 79: Die Option "Eigentümer von servergespeicherten Profilen nicht prüfen" sollte im Zusammenspiel mit einem Samba-Server aktiviert werden.

Software Update Service auf dem Client prüft in einem Intervall von etwa 24h den angegebenen SUS Server und lädt neue freigegebene Updates automatisch von diesem herunter. Das Prüfungsintervall ist nicht konfigurierbar.

Die heruntergeladenen Updates werden dann zum definierten Zeitpunkt automatisch installiert und der Rechner wird gegebenfalls neu gestartet.

Dazu muss zum Installationszeitpunkt Windows 2000 auf dem Rechner laufen (siehe auch "Allgemeines", S. 2). Auch sollte der Rechner bei einem Neustart wieder zu Windows 2000 booten.

## 5. Schluss

Die gestellte Aufgabe konnte im Rahmen des Praktikums mit den beiden Software Produkten "Symantec Ghost" und "Microsoft System Update Service" nahezu vollständig gelöst werden.

Hierbei kam uns zu Hilfe, dass Microsoft im Verlauf des Praktikums eine neue SUS Version (SUS 1.0 SP1) freigegeben hat, die nun auch die Distribution von Service Packs zulässt.

Zukünftige Versionen des Software Update Services sollen laut Ankündigung von Microsoft weitere Features bieten und u. a. auch die Distribution von Treiberupdates gestatten [SUS05]. Ein Umstieg auf die neuere Version dürfte dann ggf. lohnend sein.

Was SUS (noch) nicht leisten konnte, war allerdings in fast allen Fällen mit Ghost machbar. Lediglich in einem Einzelfall (Internet Explorer 6) kamen wir mit keinem der beiden Softwareprodukte zum Erfolg. Verantwortlich dafür ist die enge Verzahnung dieses Browsers mit dem Betriebssystem sowie der störrische Systemdateischutz (SFP) in neueren MS Betriebssystemen. In solchen Ausnahmefällen muss dann wieder auf die manuelle Installation oder auf Images zurückgegriffen werden.

Im Laufe unseres Praktikums machten uns Hardware- und Softwarefehler des Clients nicht selten das Leben schwer. Sobald wir ein hartnäckiges Problem gelöst hatten, kam nahezu jedes Mal ein Neues dazu. Im Ganzen hatten wir aber trotz der vielen grauen Haare viel Spaß an der Arbeit.

## 6. Quellenverzeichnis

- [Samb] http://us1.samba.org/samba/devel/docs/Samba-HOWTO-Collection.pdf
- [SGIh] Symantec Ghost Implementationshandbuch, Version 7.5, PN 07-30-00482-GE
- [SUS01] http://www.microsoft.com/windows2000/docs/SUS\_Deployguide\_sp1.doc
- [SUS02] http://www.microsoft.com/windowsserversystem/sus/default.mspx
- [SUS03] http://www.microsoft.com/windows2000/downloads/recommended/susclient/default.asp
- [SUS04] http://www.microsoft.com/windowsserversystem/sus/susfaq.mspx
- [SUS05] Karsten Violka. "Erste Einblicke in SUS 2.0" c't 24/2003, S. 54
- [WU] http://v4.windowsupdate.microsoft.com/de/default.asp
- [Wuau] http://download.microsoft.com/download/2/d/c/2dc07364-2fcb-4b82-adc7-2553915997b3/wuau.adm

## 7. Anhang

#### Performance-Messungen

#### a) Symantec Ghost AutoInstall

| Softwarepaket                    | Installations-<br>dauer | Deinstallations-<br>dauer | Paketgröße        | Installations-<br>geschwindigkeit |
|----------------------------------|-------------------------|---------------------------|-------------------|-----------------------------------|
| Microsoft Office<br>2000 Premium | 1min57sec               | -                         | 130.699.039 Bytes | 1.091 KB/sec                      |
| Opera 7.20                       | 53sec                   | 18sec                     | 35.282.625 Bytes  | 650 KB/sec                        |
| Netscape<br>Navigator 7.01       | 48sec                   | 33sec                     | 26.254.135 Bytes  | 534 KB/sec                        |
| Jasc Painthop Pro<br>7.04        | 1min                    | -                         | 68.366.450 Bytes  | 1113 KB/sec                       |
| Adobe Photoshop<br>6.0           | 1min17sec               | 22sec                     | 89.954.078 Bytes  | 1141 KB/sec                       |
| Winzip 8.1 SR-1                  | 34sec                   | 16sec                     | 2.639.337 Bytes   | 76 KB/sec                         |

Je nach Paketgröße wird für die Installation etwa 1-2 Minuten benötigt. Die Performance hängt weiterhin auch von der Geschwindigkeit der Clientrechner und des Netzwerks ab. Im Test wurden unter Optimalbedingungen teilweise über 1000 KB/sec erreicht.

#### b) Microsoft Software Update Service

Servicepack 4 für Windows 2000 (129 MByte) Zeit für Download vom Server: 27sec Zeit für Installation: 6min21sec (inklusive Neustart des Rechners)

Im Gegensatz zu Symantec Ghost AI wird bei Microsoft SUS zuerst das Softwarepaket vom Server heruntergeladen und anschließend installiert. Die Geschwindigkeit des Downloadvorganges hängt von Netz- und Serverlast ab, der Installationsvorgang erfolgt lokal auf dem Client. Die Geschwindigkeit ist unterschiedlich, die meisten SUS-Pakete sind jedoch nur wenige Megabyte groß und werden daher innerhalb von etwa 30-60 Sekunden installiert. Der anschließend notwendige Neustart benötigt in der Regel nochmals zwei Minuten.